## Interactive BIOS simulator

# Victus by HP 16 Laptop PC

## Welcome to the interactive BIOS simulator for the Victus by HP 16 Laptop PC

## Here's how to use it...

**BIOS Utility Menus:** (Click the link to navigate to the individual menus) On this page you will find thumbnail images of each of the product's BIOS utility menus. To view a specific menu in greater detail, simply click that thumbnail. Just as in the live BIOS, on each menu, you can select the tab of each of the other utility menus to navigate directly to that menu.

## Menu options:

While the menu options cannot be toggled, many of them offer item specific information about that option. To view this information, use the cursor to rollover the option and the information will present in a pane on the right of the BIOS screen.

## That's it!

On every page there is a link that brings you back to either this Welcome page or the BIOS Utility Menus page enabling you to navigate to whatever BIOS option you wish to review.

## **BIOS Utility Menus**

Main

Security

Configuration

**Boot Options** 

Exit

## Main Menu

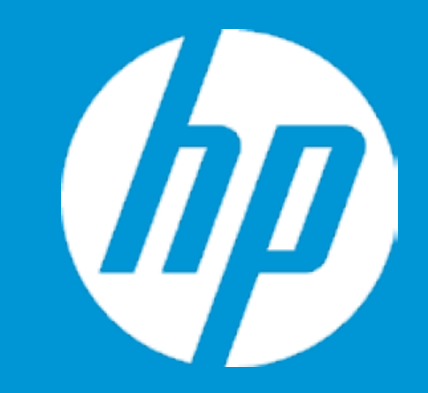

## Main

System Time System Date Product Name System Family Product Number System Board ID Processor Type Total Memory BIOS Vendor

Serial Number UUID System Board CT Number Factory installed OS Primary Battery SN 1

Build ID Feature Byte [22:02:59] [06/16/2021] VICTUS by HP Laptop 16-d0xx HP VICTUS G3MSKU3#ABA 88F9 11th Gen Intel(R) Core(TM) i5-8 GB AMI B.09t70

5CD109C9Q4 31444335-9330-3947-5134 PDG3MDD8JEV00C Win10 00084 02/06/2020

21WW1CHT6ai#SABA#DABA 3K3X 474B 6T6b 7KaB apaq a bhcb dUdp dqfP fdhZ m9 .MN

|                   | Item Specific Help                                                        |
|-------------------|---------------------------------------------------------------------------|
| ХХ                | 1. Provides firmware revision information of devices built in the system. |
|                   | 2. View System Log.                                                       |
| -11400H @ 2.70GHz |                                                                           |
|                   |                                                                           |
|                   |                                                                           |
|                   |                                                                           |
| I-6C02E0955DF5    |                                                                           |
|                   |                                                                           |
|                   |                                                                           |
|                   |                                                                           |
| awbF              |                                                                           |

## Main Menu

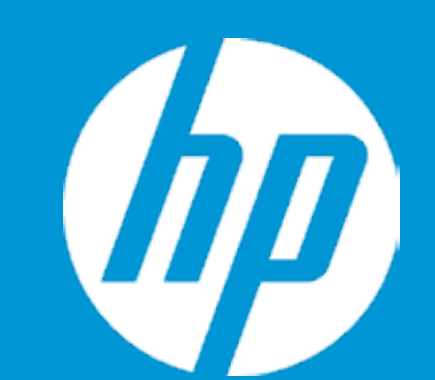

## Main

Device Firmware Revision

Embedded Controller Intel ME (Management Engine) GOP (Graphic Output Protocol) Video BIOS USB Type-C Controller(s) 88.15 15.0.30.1570 17.0.1053 nVidia 94.07.2A.00.68 02.00

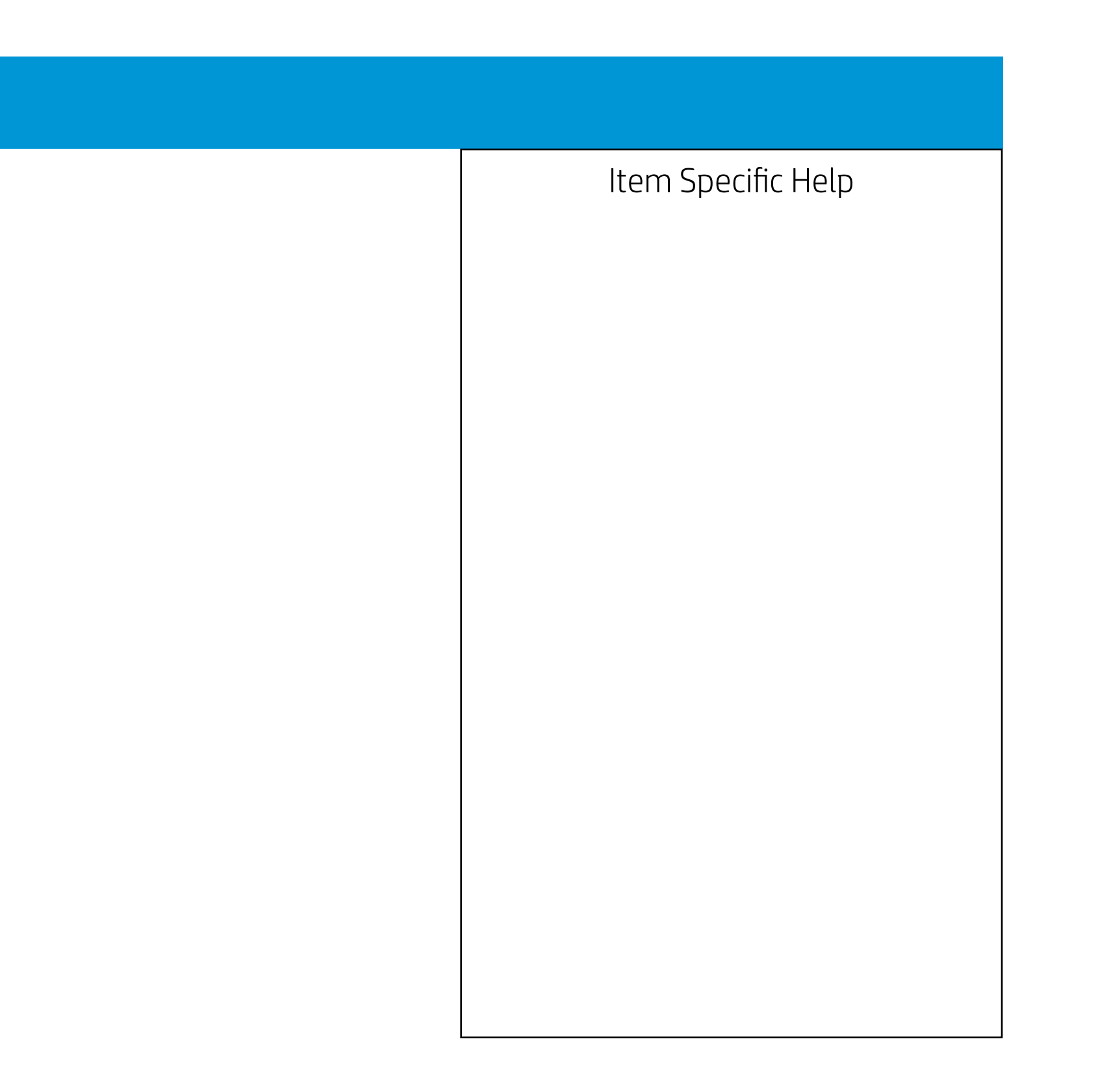

## Main Menu

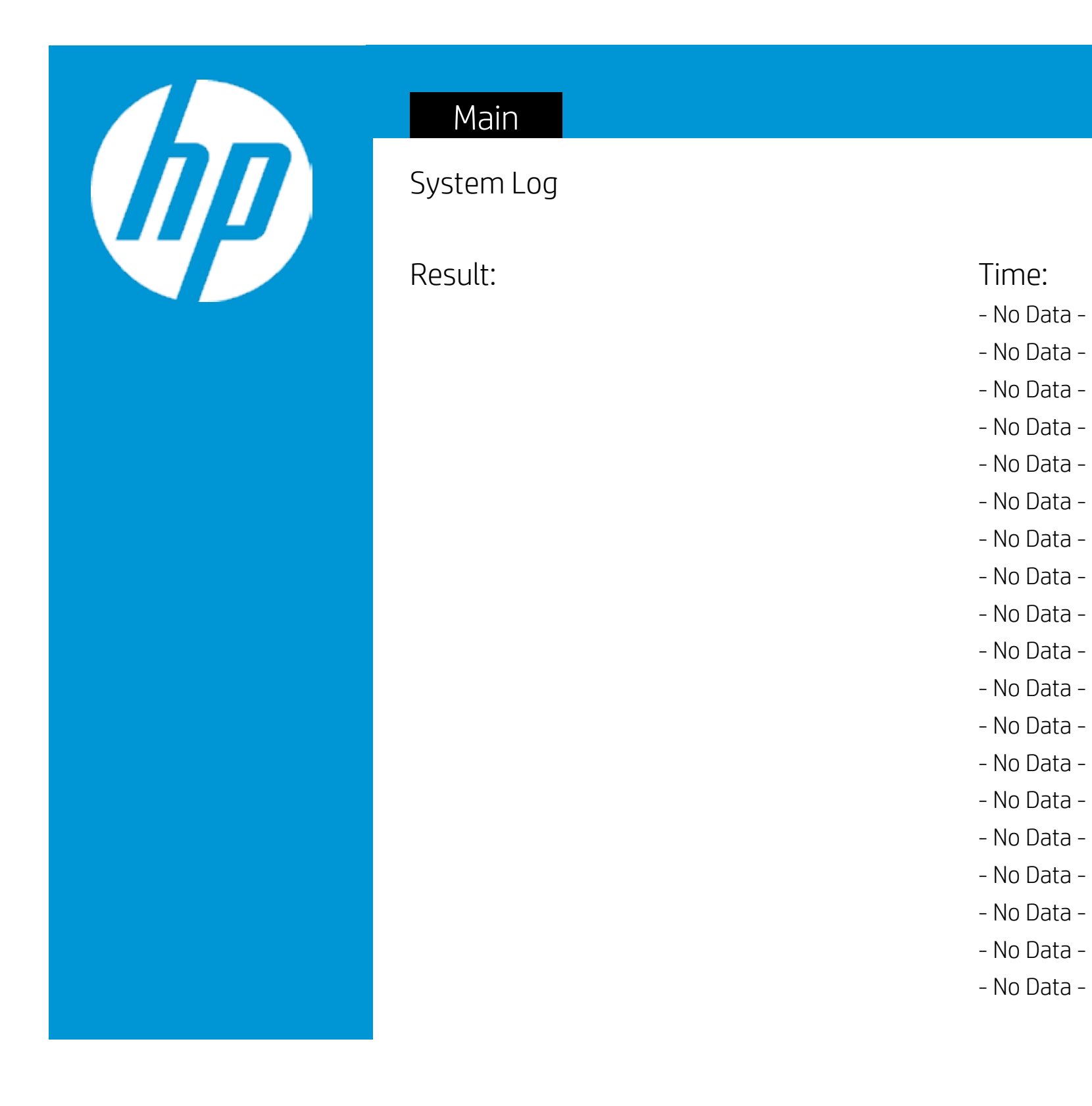

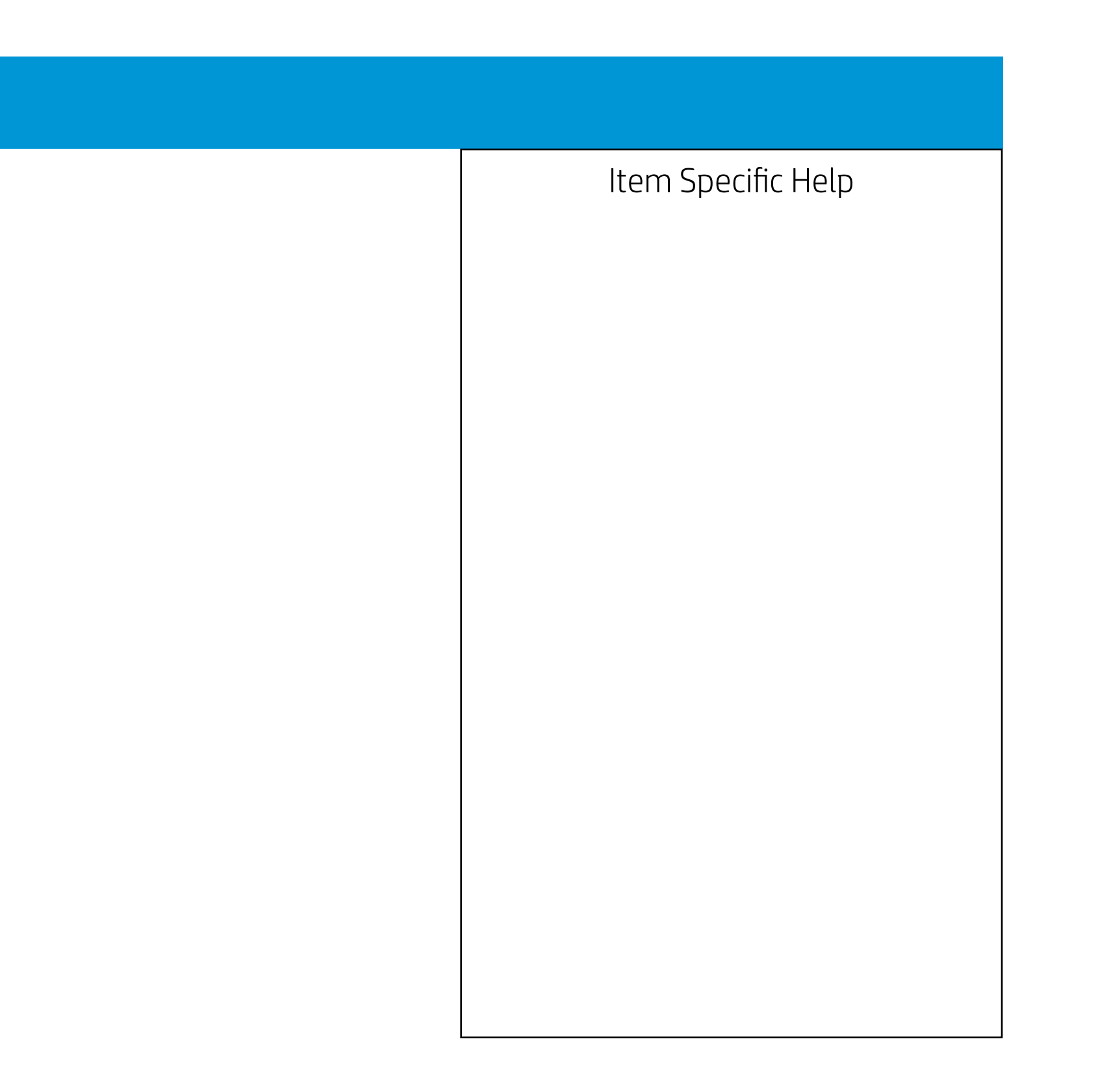

3

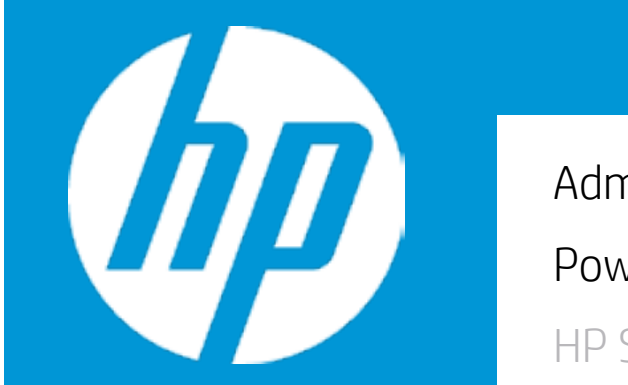

|                     | Security |  |
|---------------------|----------|--|
| Administrator Passw | ord      |  |
| Power-On Password   |          |  |
| HP SpareKey         |          |  |
| HP SpareKey Enrollm | nent     |  |
| TPM Device          |          |  |

- 1. Administrator Password prevents unauthorized access to the Setup Utilities.
- 2. Power-On Password prevents unauthorized computer system start (boot).
- 3. If the item is set to HIdden, the TPM device is not visible to the operating system.
- 4. If the TPM device setting is set to Hidden, the BIOS hides this item. If the TPM Device setting changes from Hidden to Available, the BIOS makes this item visible immediately without a restart. The TPM state setting is saved when the TPM Device setting changes to Hidden and is restored when it is changed back to Available. The TPM State setting can change only if you confirm the request via the Physical Presence check prompted by the BIOS during the next startup.
- 5. If the TPM device setting is set to Hidden, the BIOS hides this item. The TPM can be cleared only when you confirm the request via the Physical Presence check prompted by the BIOS during the next startup. If you select Yes, the BIOS sends TPM2\_Clear to clear the Storage and Endorsement Hierarchy. Once the TPM is cleared, the BIOS disables TPM Power-on Authentication and sets the Clear TPM setting stays the same before and after the clear TPM operation. The Clear TPM settings is also set to No without any action taken if you select No for the Physical Prsenece check.
- 6. This option will restore all the security settings to factory defaults. For example, TPM device will be cleared and set to default shipping state.

3

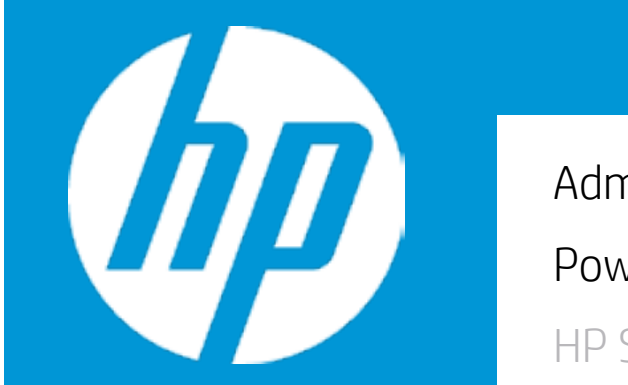

|                     | Security |  |
|---------------------|----------|--|
| Administrator Passw | ord      |  |
| Power-On Password   |          |  |
| HP SpareKey         |          |  |
| HP SpareKey Enrollm | nent     |  |
| TPM Device          |          |  |

- 1. Administrator Password prevents unauthorized access to the Setup Utilities.
- 2. Power-On Password prevents unauthorized computer system start (boot).
- 3. If the item is set to HIdden, the TPM device is not visible to the operating system.
- 4. If the TPM device setting is set to Hidden, the BIOS hides this item. If the TPM Device setting changes from Hidden to Available, the BIOS makes this item visible immediately without a restart. The TPM state setting is saved when the TPM Device setting changes to Hidden and is restored when it is changed back to Available. The TPM State setting can change only if you confirm the request via the Physical Presence check prompted by the BIOS during the next startup.
- 5. If the TPM device setting is set to Hidden, the BIOS hides this item. The TPM can be cleared only when you confirm the request via the Physical Presence check prompted by the BIOS during the next startup. If you select Yes, the BIOS sends TPM2\_Clear to clear the Storage and Endorsement Hierarchy. Once the TPM is cleared, the BIOS disables TPM Power-on Authentication and sets the Clear TPM setting stays the same before and after the clear TPM operation. The Clear TPM settings is also set to No without any action taken if you select No for the Physical Prsenece check.
- 6. This option will restore all the security settings to factory defaults. For example, TPM device will be cleared and set to default shipping state.

3

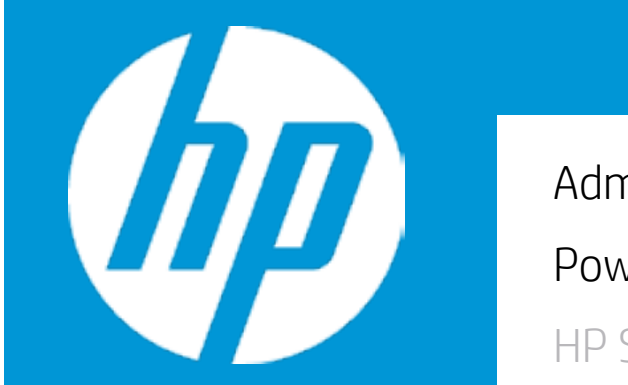

|                     | Security |  |
|---------------------|----------|--|
| Administrator Passw | ord      |  |
| Power-On Password   |          |  |
| HP SpareKey         |          |  |
| HP SpareKey Enrollm | nent     |  |
| TPM Device          |          |  |

- 1. Administrator Password prevents unauthorized access to the Setup Utilities.
- 2. Power-On Password prevents unauthorized computer system start (boot).
- 3. If the item is set to HIdden, the TPM device is not visible to the operating system.
- 4. If the TPM device setting is set to Hidden, the BIOS hides this item. If the TPM Device setting changes from Hidden to Available, the BIOS makes this item visible immediately without a restart. The TPM state setting is saved when the TPM Device setting changes to Hidden and is restored when it is changed back to Available. The TPM State setting can change only if you confirm the request via the Physical Presence check prompted by the BIOS during the next startup.
- 5. If the TPM device setting is set to Hidden, the BIOS hides this item. The TPM can be cleared only when you confirm the request via the Physical Presence check prompted by the BIOS during the next startup. If you select Yes, the BIOS sends TPM2\_Clear to clear the Storage and Endorsement Hierarchy. Once the TPM is cleared, the BIOS disables TPM Power-on Authentication and sets the Clear TPM setting stays the same before and after the clear TPM operation. The Clear TPM settings is also set to No without any action taken if you select No for the Physical Prsenece check.
- 6. This option will restore all the security settings to factory defaults. For example, TPM device will be cleared and set to default shipping state.

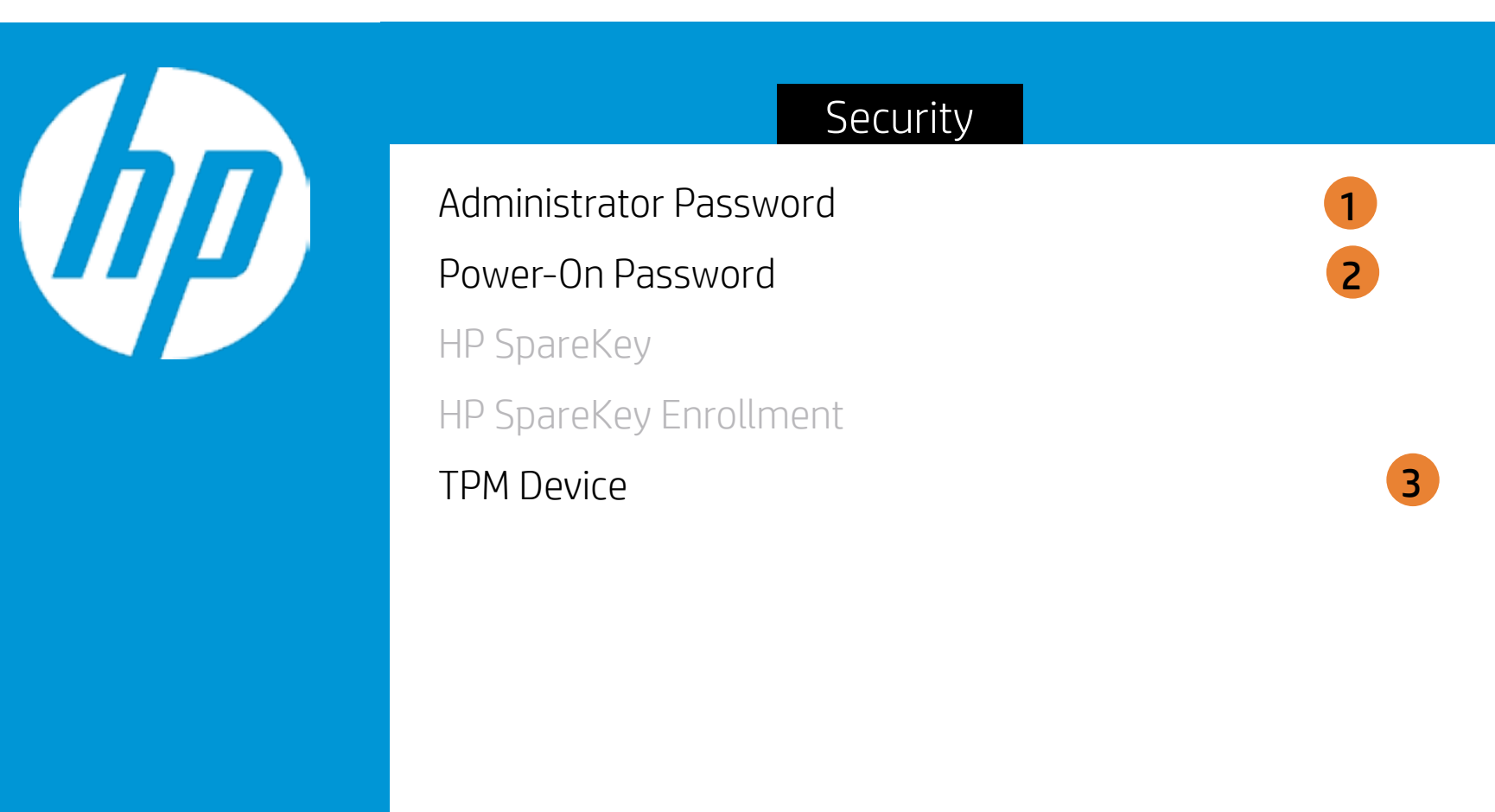

## TPM Device

- 1. Administrator Password prevents unauthorized access to the Setup Utilities.
- 2. Power-On Password prevents unauthorized computer system start (boot).
- 3. If the item is set to HIdden, the TPM device is not visible to the operating system.
- 4. If the TPM device setting is set to Hidden, the BIOS hides this item. If the TPM Device setting changes from Hidden to Available, the BIOS makes this item visible immediately without a restart. The TPM state setting is saved when the TPM Device setting changes to Hidden and is restored when it is changed back to Available. The TPM State setting can change only if you confirm the request via the Physical Presence check prompted by the BIOS during the next startup.
- 5. If the TPM device setting is set to Hidden, the BIOS hides this item. The TPM can be cleared only when you confirm the request via the Physical Presence check prompted by the BIOS during the next startup. If you select Yes, the BIOS sends TPM2\_Clear to clear the Storage and Endorsement Hierarchy. Once the TPM is cleared, the BIOS disables TPM Power-on Authentication and sets the Clear TPM setting stays the same before and after the clear TPM operation. The Clear TPM settings is also set to No without any action taken if you select No for the Physical Prsenece check.
- 6. This option will restore all the security settings to factory defaults. For example, TPM device will be cleared and set to default shipping state.

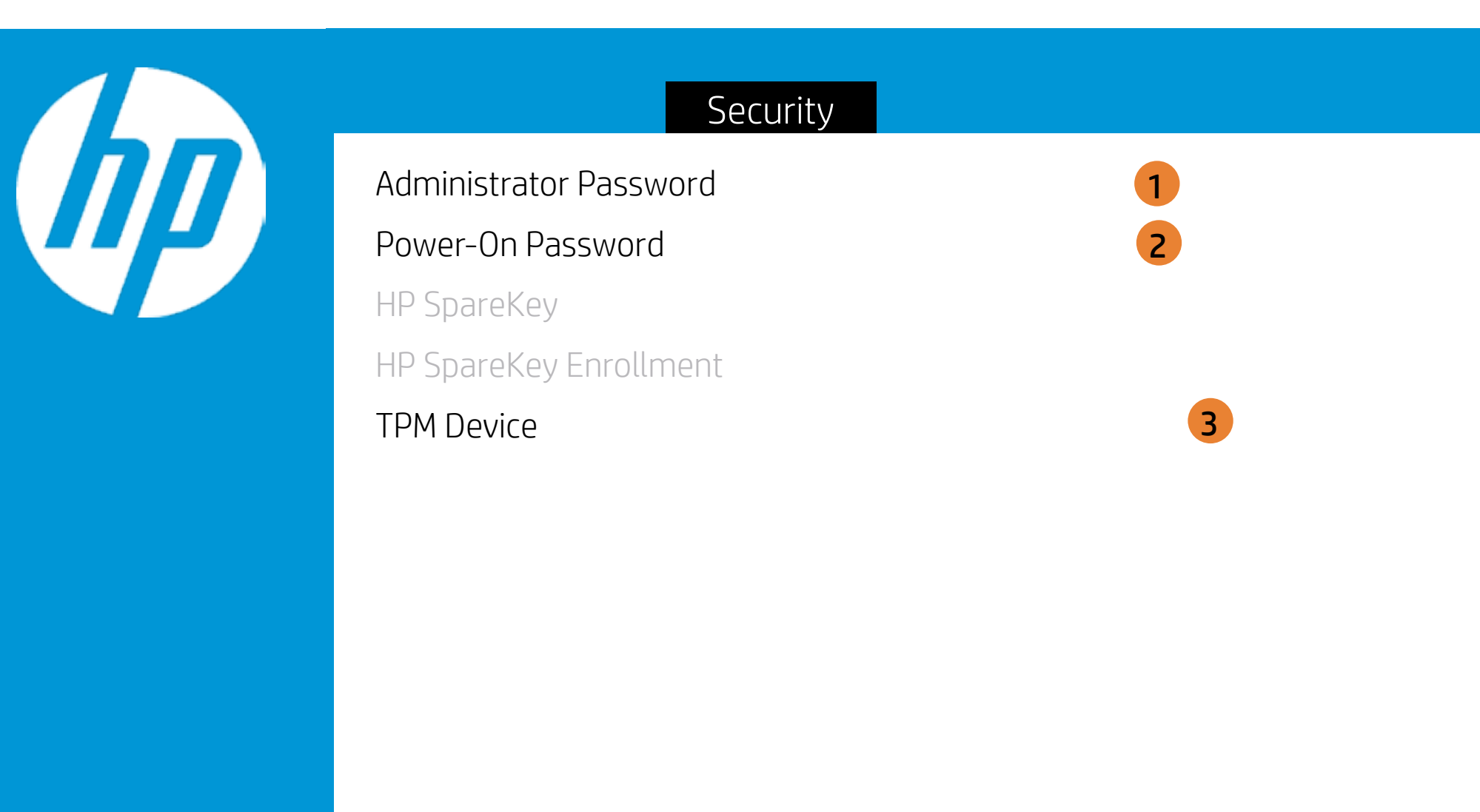

## TPM State

- 1. Administrator Password prevents unauthorized access to the Setup Utilities.
- 2. Power-On Password prevents unauthorized computer system start (boot).
- 3. If the item is set to HIdden, the TPM device is not visible to the operating system.
- 4. If the TPM device setting is set to Hidden, the BIOS hides this item. If the TPM Device setting changes from Hidden to Available, the BIOS makes this item visible immediately without a restart. The TPM state setting is saved when the TPM Device setting changes to Hidden and is restored when it is changed back to Available. The TPM State setting can change only if you confirm the request via the Physical Presence check prompted by the BIOS during the next startup.
- 5. If the TPM device setting is set to Hidden, the BIOS hides this item. The TPM can be cleared only when you confirm the request via the Physical Presence check prompted by the BIOS during the next startup. If you select Yes, the BIOS sends TPM2\_Clear to clear the Storage and Endorsement Hierarchy. Once the TPM is cleared, the BIOS disables TPM Power-on Authentication and sets the Clear TPM setting stays the same before and after the clear TPM operation. The Clear TPM settings is also set to No without any action taken if you select No for the Physical Prsenece check.
- 6. This option will restore all the security settings to factory defaults. For example, TPM device will be cleared and set to default shipping state.

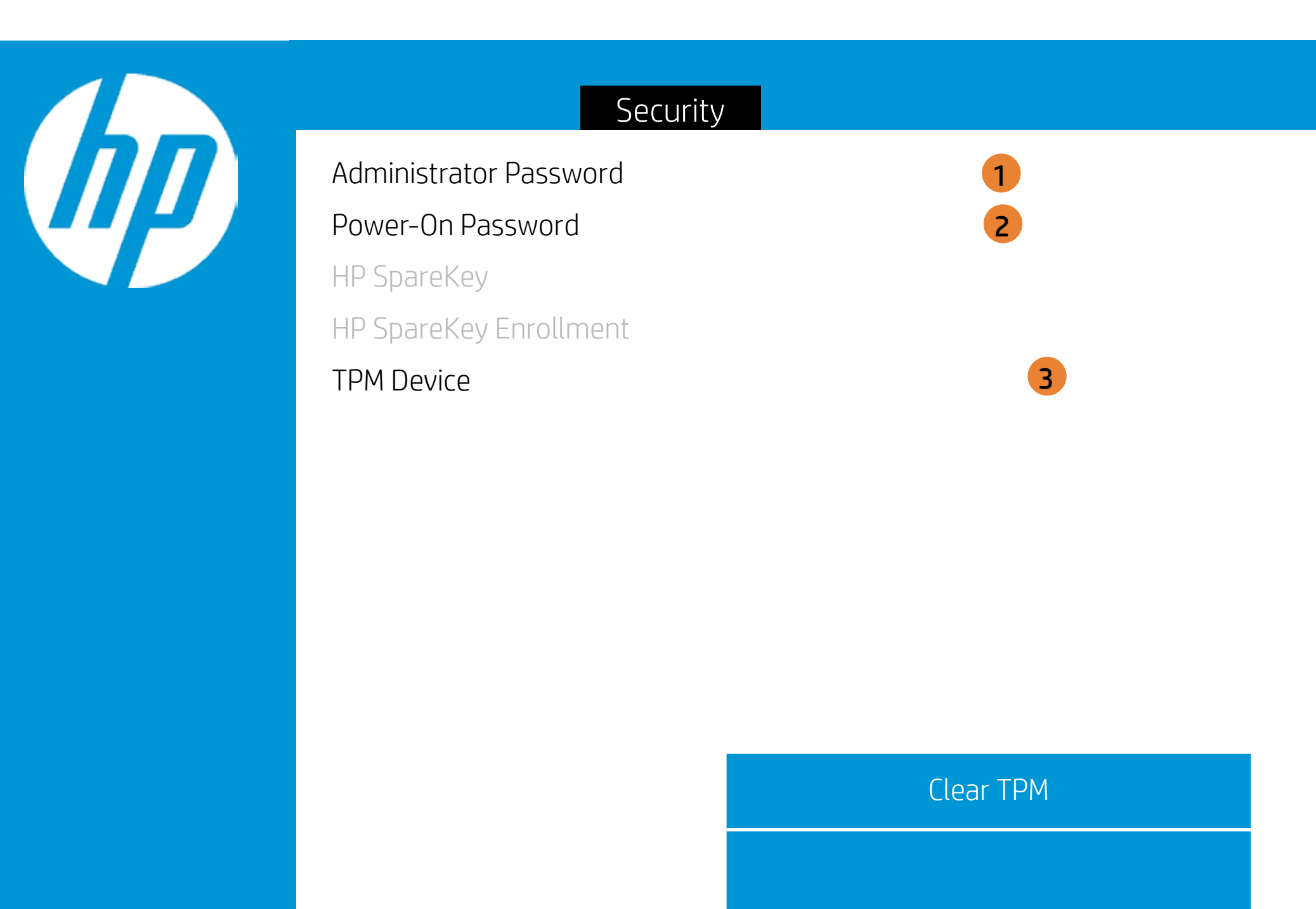

- 1. Administrator Password prevents unauthorized access to the Setup Utilities.
- 2. Power-On Password prevents unauthorized computer system start (boot).
- 3. If the item is set to HIdden, the TPM device is not visible to the operating system.
- 4. If the TPM device setting is set to Hidden, the BIOS hides this item. If the TPM Device setting changes from Hidden to Available, the BIOS makes this item visible immediately without a restart. The TPM state setting is saved when the TPM Device setting changes to Hidden and is restored when it is changed back to Available. The TPM State setting can change only if you confirm the request via the Physical Presence check prompted by the BIOS during the next startup.
- 5. If the TPM device setting is set to Hidden, the BIOS hides this item. The TPM can be cleared only when you confirm the request via the Physical Presence check prompted by the BIOS during the next startup. If you select Yes, the BIOS sends TPM2\_Clear to clear the Storage and Endorsement Hierarchy. Once the TPM is cleared, the BIOS disables TPM Power-on Authentication and sets the Clear TPM setting stays the same before and after the clear TPM operation. The Clear TPM settings is also set to No without any action taken if you select No for the Physical Prsenece check.
- 6. This option will restore all the security settings to factory defaults. For example, TPM device will be cleared and set to default shipping state.

3

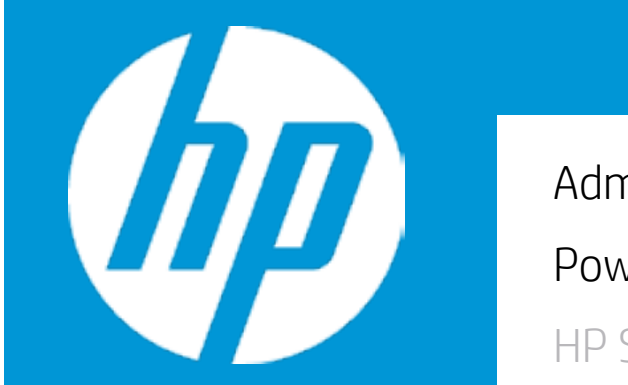

|                     | Security |  |
|---------------------|----------|--|
| Administrator Passw | ord      |  |
| Power-On Password   |          |  |
| HP SpareKey         |          |  |
| HP SpareKey Enrollm | nent     |  |
| TPM Device          |          |  |

- 1. Administrator Password prevents unauthorized access to the Setup Utilities.
- 2. Power-On Password prevents unauthorized computer system start (boot).
- 3. If the item is set to HIdden, the TPM device is not visible to the operating system.
- 4. If the TPM device setting is set to Hidden, the BIOS hides this item. If the TPM Device setting changes from Hidden to Available, the BIOS makes this item visible immediately without a restart. The TPM state setting is saved when the TPM Device setting changes to Hidden and is restored when it is changed back to Available. The TPM State setting can change only if you confirm the request via the Physical Presence check prompted by the BIOS during the next startup.
- 5. If the TPM device setting is set to Hidden, the BIOS hides this item. The TPM can be cleared only when you confirm the request via the Physical Presence check prompted by the BIOS during the next startup. If you select Yes, the BIOS sends TPM2\_Clear to clear the Storage and Endorsement Hierarchy. Once the TPM is cleared, the BIOS disables TPM Power-on Authentication and sets the Clear TPM setting stays the same before and after the clear TPM operation. The Clear TPM settings is also set to No without any action taken if you select No for the Physical Prsenece check.
- 6. This option will restore all the security settings to factory defaults. For example, TPM device will be cleared and set to default shipping state.

| 6 |  |
|---|--|
|   |  |

| Configuration                                  |    |
|------------------------------------------------|----|
| Language                                       | 1  |
| Virtualization Technology                      | 2  |
| Hyper-Threading                                | 3  |
| Fan Always On                                  | 4  |
| Action Keys Mode                               | 5  |
| USB Charging                                   | 6  |
| Battery Remaining Time                         | 7  |
| Adaptive Battery Optimizer                     | 8  |
| Keyboard Backlight Timeout                     |    |
|                                                |    |
| S3/S4/S5 Wake on LAN                           | 9  |
| High resolution mode on USB-C DP alt mode dock | 10 |
|                                                |    |
|                                                |    |

| Item Specific Help                                                                                                    |
|----------------------------------------------------------------------------------------------------|
| 1. Select the display language for the BIOS.                                                                                                    |
| 2. Hardware VT enables a processor<br>feature for running multiple<br>simultaneous Virtual Machines<br>allowing specialized software<br>applications to run in full isolation of each other.          |
| 3. Enables a single processor core to execute two or more threads concurrently.                                                                                                    |
| 4. Set the Fan Always On                                                                                                    |
| <ol> <li>Disabled: Requires pressing fn key + f1 through f12 to activate<br/>action keys<br/>Enabled: Requires pressing only f1 trough f12 to activate action<br/>keys</li> </ol>                     |
| 6. Allow the system to charge the USB device such as mobile phone in S4 (Hibernation) or S5 (off) state.                                                                                              |
| 7. This item enables or disables the reporting of battery remain-<br>ing time from the BIOS to the operating system. If disabled, the<br>operating system displays battery life in a percentage only. |
| 8. Dynamic battery protection to optimize battery pack longevity.                                                                                                    |
| 9. Permits the user to control whether the system should wake from S3 or S4/S5 if a magic packet is received by the NIC.                                                                              |
| 10. The PC will detect when it is put in a bag or backpack and go into hibernation mode automatically.                                                                                                |
|                                                                                                    |

|                                        | Configuration |    |
|----------------------------------------|---------------|----|
| Language                               |               | 1  |
| Virtualization Technology              |               | 2  |
| Hyper-Threading                        |               | 3  |
| Fan Always On                          |               | 4  |
| Action Keys Mode                       |               | 5  |
| USB Charging                           |               | 6  |
| Battery Remaining Time                 |               | 7  |
| Adaptive Battery Optimizer             |               | 8  |
| Keyboard Backlight Timeout             |               |    |
|                                        |               |    |
| S3/S4/S5 Wake on LAN                   |               | 9  |
| High resolution mode on USB-C DP alt r | node dock     | 10 |
|                                        |               |    |
|                                        |               |    |
|                                        |               |    |

Language

- 1. Select the display language for the BIOS.
- 2. Hardware VT enables a processor feature for running multiple simultaneous Virtual Machines allowing specialized software applications to run in full isolation of each other.
- 3. Enables a single processor core to execute two or more threads concurrently.
- 4. Set the Fan Always On
- 5. Disabled: Requires pressing fn key + f1 through f12 to activate action keys Enabled: Requires pressing only f1 trough f12 to activate action keys
- 6. Allow the system to charge the USB device such as mobile phone in S4 (Hibernation) or S5 (off) state.
- 7. This item enables or disables the reporting of battery remaining time from the BIOS to the operating system. If disabled, the operating system displays battery life in a percentage only.
- 8. Dynamic battery protection to optimize battery pack longevity.
- 9. Permits the user to control whether the system should wake from S3 or S4/S5 if a magic packet is received by the NIC.
- 10. The PC will detect when it is put in a bag or backpack and go into hibernation mode automatically.

|    | Configuration                                  |
|----|------------------------------------------------|
| ΠΠ | Language                                       |
|    | Virtualization Technology                      |
|    | Hyper-Threading                                |
|    | Fan Always On                                  |
|    | Action Keys Mode                               |
|    | USB Charging                                   |
|    | Battery Remaining Time                         |
|    | Adaptive Battery Optimizer                     |
|    | Keyboard Backlight Timeout                     |
|    | S3/S4/S5 Wake on LAN                           |
|    | High resolution mode on USB-C DP alt mode dock |
|    |                                                |
|    |                                                |

## Virtualization Technology

|    | Item Specific Help                                                                                                    |
|----|----------------------------------------------------------------------------------------------------|
| 1. | Select the display language for the BIOS.                                                                                                    |
| 2. | Hardware VT enables a processor<br>feature for running multiple<br>simultaneous Virtual Machines<br>allowing specialized software<br>applications to run in full isolation of each other.          |
| 3. | Enables a single processor core to execute two or more threads concurrently.                                                                                                    |
| 4. | Set the Fan Always On                                                                                                    |
| 5. | Disabled: Requires pressing fn key + f1 through f12 to activate<br>action keys<br>Enabled: Requires pressing only f1 trough f12 to activate action<br>keys                                         |
| 6. | Allow the system to charge the USB device such as mobile phone in S4 (Hibernation) or S5 (off) state.                                                                                              |
| 7. | This item enables or disables the reporting of battery remain-<br>ing time from the BIOS to the operating system. If disabled, the<br>operating system displays battery life in a percentage only. |
| 8. | Dynamic battery protection to optimize battery pack longevity.                                                                                                    |
| 9. | Permits the user to control whether the system should wake from S3 or S4/S5 if a magic packet is received by the NIC.                                                                              |
| 10 | . The PC will detect when it is put in a bag or backpack and go into hibernation mode automatically.                                                                                               |

1

3

4

9

10

| Configuration                                  |
|------------------------------------------------|
| Language                                       |
| Virtualization Technology                      |
| Hyper-Threading                                |
| Fan Always On                                  |
| Action Keys Mode                               |
| USB Charging                                   |
| Battery Remaining Time                         |
| Adaptive Battery Optimizer                     |
| Keyboard Backlight Timeout                     |
|                                                |
| S3/S4/S5 Wake on LAN                           |
| High resolution mode on USB-C DP alt mode dock |
|                                                |
|                                                |
|                                                |
|                                                |

| an Always On |  |  |
|--------------|--|--|

|     | Item Specific Help                                                                                                    |
|-----|----------------------------------------------------------------------------------------------------|
| 1.  | Select the display language for the BIOS.                                                                                                    |
| 2.  | Hardware VT enables a processor<br>feature for running multiple<br>simultaneous Virtual Machines<br>allowing specialized software<br>applications to run in full isolation of each other.          |
| 3.  | Enables a single processor core to execute two or more threads concurrently.                                                                                                    |
| 4.  | Set the Fan Always On                                                                                                    |
| 5.  | Disabled: Requires pressing fn key + f1 through f12 to activate<br>action keys<br>Enabled: Requires pressing only f1 trough f12 to activate action<br>keys                                         |
| 6.  | Allow the system to charge the USB device such as mobile phone in S4 (Hibernation) or S5 (off) state.                                                                                              |
| 7.  | This item enables or disables the reporting of battery remain-<br>ing time from the BIOS to the operating system. If disabled, the<br>operating system displays battery life in a percentage only. |
| 8.  | Dynamic battery protection to optimize battery pack longevity.                                                                                                    |
| 9.  | Permits the user to control whether the system should wake from S3 or S4/S5 if a magic packet is received by the NIC.                                                                              |
| 10. | The PC will detect when it is put in a bag or backpack and go into hibernation mode automatically.                                                                                                 |
|     |                                                                                                    |

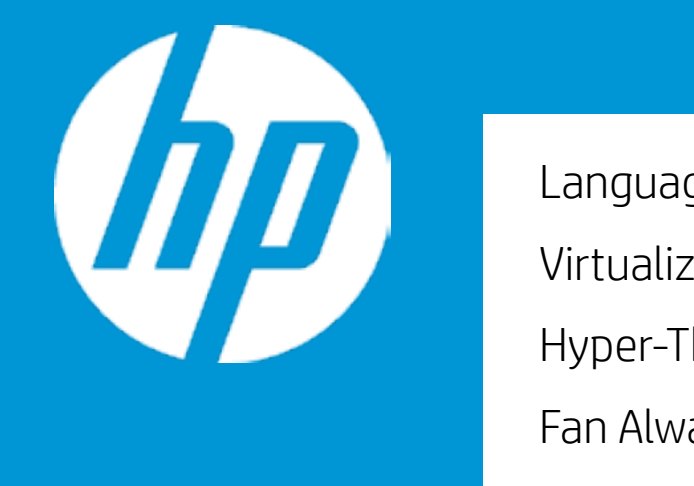

|                                          | Configuration |    |
|------------------------------------------|---------------|----|
| Language                                 |               | 1  |
| Virtualization Technology                |               | 2  |
| Hyper-Threading                          |               | 3  |
| Fan Always On                            |               | 4  |
| Action Keys Mode                         |               | 5  |
| USB Charging                             |               | 6  |
| Battery Remaining Time                   |               | 7  |
| Adaptive Battery Optimizer               |               | 8  |
| Keyboard Backlight Timeout               |               |    |
|                                          |               |    |
| S3/S4/S5 Wake on LAN                     |               | 9  |
| High resolution mode on USB-C DP alt mod | e dock        | 10 |
|                                          |               |    |
|                                          |               |    |
|                                          |               |    |

## Hyper-Threading

|    | Item Specific Help                                                                                                    |
|----|----------------------------------------------------------------------------------------------------|
| 1. | Select the display language for the BIOS.                                                                                                    |
| 2. | Hardware VT enables a processor<br>feature for running multiple<br>simultaneous Virtual Machines<br>allowing specialized software<br>applications to run in full isolation of each other.          |
| 3. | Enables a single processor core to execute two or more threads concurrently.                                                                                                    |
| 4. | Set the Fan Always On                                                                                                    |
| 5. | Disabled: Requires pressing fn key + f1 through f12 to activate<br>action keys<br>Enabled: Requires pressing only f1 trough f12 to activate action<br>keys                                         |
| 6. | Allow the system to charge the USB device such as mobile phone in S4 (Hibernation) or S5 (off) state.                                                                                              |
| 7. | This item enables or disables the reporting of battery remain-<br>ing time from the BIOS to the operating system. If disabled, the<br>operating system displays battery life in a percentage only. |
| 8. | Dynamic battery protection to optimize battery pack longevity.                                                                                                    |
| 9. | Permits the user to control whether the system should wake from S3 or S4/S5 if a magic packet is received by the NIC.                                                                              |
| 10 | . The PC will detect when it is put in a bag or backpack and go<br>into hibernation mode automatically.                                                                                            |
|    |                                                                                                    |

|    | Configuration                                  |    |
|----|------------------------------------------------|----|
| ΠΠ | Language                                       | 1  |
|    | Virtualization Technology                      | 2  |
|    | Hyper-Threading                                | 3  |
|    | Fan Always On                                  | 4  |
|    | Action Keys Mode                               | 5  |
|    | USB Charging                                   | 6  |
|    | Battery Remaining Time                         | 7  |
|    | Adaptive Battery Optimizer                     | 8  |
|    | Keyboard Backlight Timeout                     |    |
|    | S3/S4/S5 Wake on LAN                           | 9  |
|    | High resolution mode on USB-C DP alt mode dock | 10 |
|    |                                                |    |
|    |                                                |    |
|    |                                                |    |

| S3/S4/S5 | Wake o   | n LAN |
|----------|----------|-------|
| 55151155 | Trance o |       |
|          |          |       |

| Item Specific Help                                                                                                    |         |
|----------------------------------------------------------------------------------------------------|---------|
| 1. Select the display language for the BIOS.                                                                                                    |         |
| <ol> <li>Hardware VT enables a processor<br/>feature for running multiple<br/>simultaneous Virtual Machines<br/>allowing specialized software<br/>applications to run in full isolation of each other.</li> </ol>        |         |
| <ol> <li>Enables a single processor core to execute two or more<br/>threads concurrently.</li> </ol>                                                                                                    |         |
| 4. Set the Fan Always On                                                                                                    |         |
| <ol> <li>Disabled: Requires pressing fn key + f1 through f12 to activat<br/>action keys<br/>Enabled: Requires pressing only f1 trough f12 to activate acti<br/>keys</li> </ol>                                           | e<br>on |
| 6. Allow the system to charge the USB device such as mobile phone in S4 (Hibernation) or S5 (off) state.                                                                                                    |         |
| <ol> <li>This item enables or disables the reporting of battery remain-<br/>ing time from the BIOS to the operating system. If disabled, the<br/>operating system displays battery life in a percentage only.</li> </ol> | -<br>1e |
| 8. Dynamic battery protection to optimize battery pack longevity                                                                                                    | y.      |
| 9. Permits the user to control whether the system should wake from S3 or S4/S5 if a magic packet is received by the NIC.                                                                                                 |         |
| 10. The PC will detect when it is put in a bag or backpack and go into hibernation mode automatically.                                                                                                    |         |
|                                                                                                    |         |

| Configuration                                  |    |  |
|------------------------------------------------|----|--|
| Language                                       | 1  |  |
| Virtualization Technology                      | 2  |  |
| Hyper-Threading                                | 3  |  |
| Fan Always On                                  | 4  |  |
| Action Keys Mode                               | 5  |  |
| USB Charging                                   | 6  |  |
| Battery Remaining Time                         | 7  |  |
| Adaptive Battery Optimizer                     | 8  |  |
| Keyboard Backlight Timeout                     |    |  |
|                                                |    |  |
| S3/S4/S5 Wake on LAN                           | 9  |  |
| High resolution mode on USB-C DP alt mode dock | 10 |  |
|                                                |    |  |
|                                                |    |  |
|                                                |    |  |

| Action   | Kevs    | Mode |
|----------|---------|------|
| I CLIOTI | INC y D | nouc |

|     | Item Specific Help                                                                                                    |
|-----|----------------------------------------------------------------------------------------------------|
| 1.  | Select the display language for the BIOS.                                                                                                    |
| 2.  | Hardware VT enables a processor<br>feature for running multiple<br>simultaneous Virtual Machines<br>allowing specialized software<br>applications to run in full isolation of each other.          |
| 3.  | Enables a single processor core to execute two or more threads concurrently.                                                                                                    |
| 4.  | Set the Fan Always On                                                                                                    |
| 5.  | Disabled: Requires pressing fn key + f1 through f12 to activate<br>action keys<br>Enabled: Requires pressing only f1 trough f12 to activate action<br>keys                                         |
| 6.  | Allow the system to charge the USB device such as mobile phone in S4 (Hibernation) or S5 (off) state.                                                                                              |
| 7.  | This item enables or disables the reporting of battery remain-<br>ing time from the BIOS to the operating system. If disabled, the<br>operating system displays battery life in a percentage only. |
| 8.  | Dynamic battery protection to optimize battery pack longevity.                                                                                                    |
| 9.  | Permits the user to control whether the system should wake from S3 or S4/S5 if a magic packet is received by the NIC.                                                                              |
| 10. | . The PC will detect when it is put in a bag or backpack and go into hibernation mode automatically.                                                                                               |
|     |                                                                                                    |

1

2

3

9

10

|    | Configuration                                  |
|----|------------------------------------------------|
| ΠΠ | Language                                       |
|    | Virtualization Technology                      |
|    | Hyper-Threading                                |
|    | Fan Always On                                  |
|    | Action Keys Mode                               |
|    | USB Charging                                   |
|    | Battery Remaining Time                         |
|    | Adaptive Battery Optimizer                     |
|    | Keyboard Backlight Timeout                     |
|    |                                                |
|    | S3/S4/S5 Wake on LAN                           |
|    | High resolution mode on USB-C DP alt mode dock |
|    |                                                |
|    |                                                |
|    |                                                |

|     | Item Specific Help                                                                                                    |
|-----|----------------------------------------------------------------------------------------------------|
| 1.  | Select the display language for the BIOS.                                                                                                    |
| 2.  | Hardware VT enables a processor<br>feature for running multiple<br>simultaneous Virtual Machines<br>allowing specialized software<br>applications to run in full isolation of each other.          |
| 3.  | Enables a single processor core to execute two or more threads concurrently.                                                                                                    |
| 4.  | Set the Fan Always On                                                                                                    |
| 5.  | Disabled: Requires pressing fn key + f1 through f12 to activate<br>action keys<br>Enabled: Requires pressing only f1 trough f12 to activate action<br>keys                                         |
| 6.  | Allow the system to charge the USB device such as mobile phone in S4 (Hibernation) or S5 (off) state.                                                                                              |
| 7.  | This item enables or disables the reporting of battery remain-<br>ing time from the BIOS to the operating system. If disabled, the<br>operating system displays battery life in a percentage only. |
| 8.  | Dynamic battery protection to optimize battery pack longevity.                                                                                                    |
| 9.  | Permits the user to control whether the system should wake from S3 or S4/S5 if a magic packet is received by the NIC.                                                                              |
| 10. | . The PC will detect when it is put in a bag or backpack and go into hibernation mode automatically.                                                                                               |
|     |                                                                                                    |

|                                        | Configuration |    |
|----------------------------------------|---------------|----|
| Language                               |               | 1  |
| Virtualization Technology              |               | 2  |
| Hyper-Threading                        |               | 3  |
| Fan Always On                          |               | 4  |
| Action Keys Mode                       |               | 5  |
| USB Charging                           |               | 6  |
| Battery Remaining Time                 |               | 7  |
| Adaptive Battery Optimizer             |               | 8  |
| Keyboard Backlight Timeout             |               |    |
|                                        |               |    |
| S3/S4/S5 Wake on LAN                   |               | 9  |
| High resolution mode on USB-C DP alt m | ode dock      | 10 |
|                                        |               |    |
|                                        |               |    |

|             | Item Specific Help                                                                                                    |
|-------------|----------------------------------------------------------------------------------------------------|
|             | 1. Select the display language for the BIOS.                                                                                                    |
|             | <ol> <li>Hardware VT enables a processor<br/>feature for running multiple<br/>simultaneous Virtual Machines<br/>allowing specialized software<br/>applications to run in full isolation of each other.</li> </ol> |
|             | <ol> <li>Enables a single processor core to execute two or more<br/>threads concurrently.</li> </ol>                                                                                                    |
|             | 4. Set the Fan Always On                                                                                                    |
|             | <ol> <li>Disabled: Requires pressing fn key + f1 through f12 to activate<br/>action keys<br/>Enabled: Requires pressing only f1 trough f12 to activate action<br/>keys</li> </ol>                                 |
|             | 6. Allow the system to charge the USB device such as mobile phone in S4 (Hibernation) or S5 (off) state.                                                                                                    |
|             | 7. This item enables or disables the reporting of battery remain-<br>ing time from the BIOS to the operating system. If disabled, the<br>operating system displays battery life in a percentage only.             |
|             | 8. Dynamic battery protection to optimize battery pack longevity.                                                                                                    |
|             | 9. Permits the user to control whether the system should wake from S3 or S4/S5 if a magic packet is received by the NIC.                                                                                          |
| SB Charging | 10. The PC will detect when it is put in a bag or backpack and go into hibernation mode automatically.                                                                                                    |
|             |                                                                                                    |
|             |                                                                                                    |

| 6 |  |
|---|--|
|   |  |
|   |  |

| Configuration                                  |    |  |
|------------------------------------------------|----|--|
| Language                                       | 1  |  |
| Virtualization Technology                      | 2  |  |
| Hyper-Threading                                | 3  |  |
| Fan Always On                                  | 4  |  |
| Action Keys Mode                               | 5  |  |
| USB Charging                                   | 6  |  |
| Battery Remaining Time                         | 7  |  |
| Adaptive Battery Optimizer                     | 8  |  |
| Keyboard Backlight Timeout                     |    |  |
|                                                |    |  |
| S3/S4/S5 Wake on LAN                           | 9  |  |
| High resolution mode on USB-C DP alt mode dock | 10 |  |
|                                                |    |  |
|                                                |    |  |
|                                                |    |  |

|                        | Item Specific Help                                                                                                    |
|------------------------|----------------------------------------------------------------------------------------------------|
|                        | 1. Select the display language for the BIOS.                                                                                                    |
|                        | <ol> <li>Hardware VT enables a processor<br/>feature for running multiple<br/>simultaneous Virtual Machines<br/>allowing specialized software<br/>applications to run in full isolation of each other.</li> </ol> |
|                        | 3. Enables a single processor core to execute two or more threads concurrently.                                                                                                    |
|                        | 4. Set the Fan Always On                                                                                                    |
|                        | <ol> <li>Disabled: Requires pressing fn key + f1 through f12 to activate<br/>action keys<br/>Enabled: Requires pressing only f1 trough f12 to activate action<br/>keys</li> </ol>                                 |
|                        | 6. Allow the system to charge the USB device such as mobile phone in S4 (Hibernation) or S5 (off) state.                                                                                                    |
|                        | 7. This item enables or disables the reporting of battery remain-<br>ing time from the BIOS to the operating system. If disabled, the<br>operating system displays battery life in a percentage only.             |
|                        | 8. Dynamic battery protection to optimize battery pack longevity.                                                                                                    |
|                        | 9. Permits the user to control whether the system should wake from S3 or S4/S5 if a magic packet is received by the NIC.                                                                                          |
| Battery Remaining Time | 10. The PC will detect when it is put in a bag or backpack and go into hibernation mode automatically.                                                                                                    |
|                        |                                                                                                    |
|                        |                                                                                                    |

|              | Configuratio                                   |
|--------------|------------------------------------------------|
|              | Language                                       |
| $\mathbf{P}$ | Virtualization Technology                      |
|              | Hyper-Threading                                |
|              | Fan Always On                                  |
|              | Action Keys Mode                               |
|              | USB Charging                                   |
|              | Battery Remaining Time                         |
|              | Adaptive Battery Optimizer                     |
|              | Keyboard Backlight Timeout                     |
|              |                                                |
|              | S3/S4/S5 Wake on LAN                           |
|              | High resolution mode on USB-C DP alt mode dock |
|              |                                                |
|              |                                                |
|              |                                                |
|              |                                                |

Ad

|     | Item Specific Help                                                                                                    |
|-----|----------------------------------------------------------------------------------------------------|
| 1.  | Select the display language for the BIOS.                                                                                                    |
| 2.  | Hardware VT enables a processor<br>feature for running multiple<br>simultaneous Virtual Machines<br>allowing specialized software<br>applications to run in full isolation of each other.          |
| 3.  | Enables a single processor core to execute two or more threads concurrently.                                                                                                    |
| 4.  | Set the Fan Always On                                                                                                    |
| 5.  | Disabled: Requires pressing fn key + f1 through f12 to activate<br>action keys<br>Enabled: Requires pressing only f1 trough f12 to activate action<br>keys                                         |
| 6.  | Allow the system to charge the USB device such as mobile phone in S4 (Hibernation) or S5 (off) state.                                                                                              |
| 7.  | This item enables or disables the reporting of battery remain-<br>ing time from the BIOS to the operating system. If disabled, the<br>operating system displays battery life in a percentage only. |
| 8.  | Dynamic battery protection to optimize battery pack longevity.                                                                                                    |
| 9.  | Permits the user to control whether the system should wake from S3 or S4/S5 if a magic packet is received by the NIC.                                                                              |
| 10. | . The PC will detect when it is put in a bag or backpack and go into hibernation mode automatically.                                                                                               |
|     |                                                                                                    |
|     | 1.<br>2.<br>3.<br>4.<br>5.<br>6.<br>7.<br>8.<br>9.<br>10.                                                                                                    |

Configuration

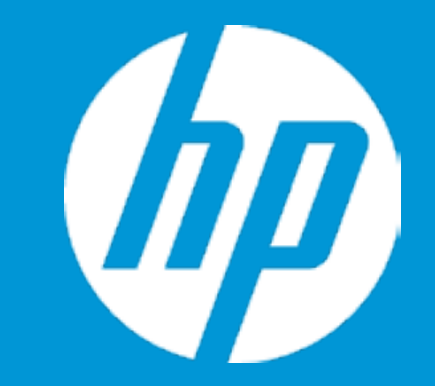

UEFI HII Configuration

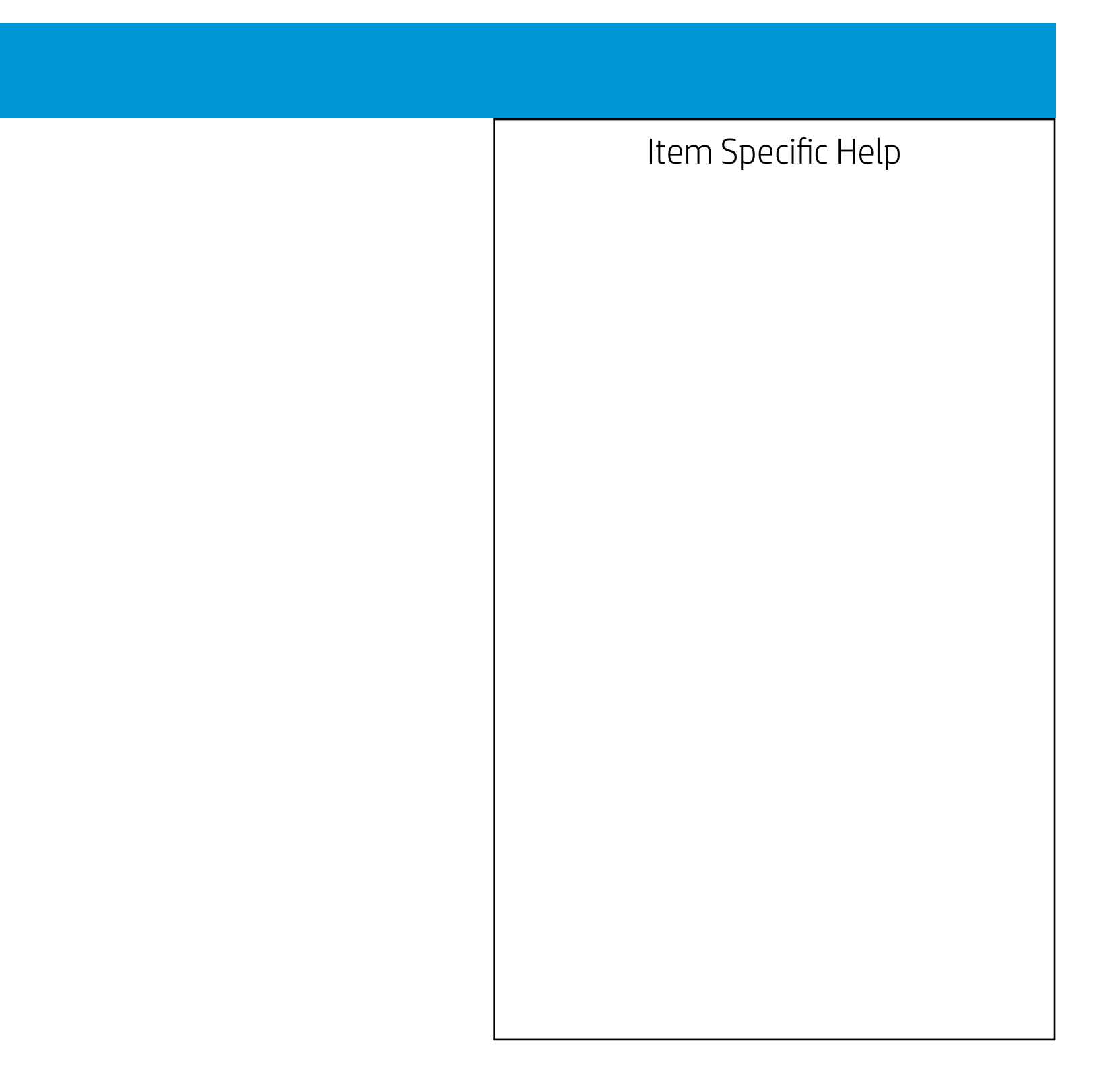

| Configuration                                  |
|------------------------------------------------|
| Language                                       |
| Virtualization Technology                      |
| Hyper-Threading                                |
| Fan Always On                                  |
| Action Keys Mode                               |
| USB Charging                                   |
| Battery Remaining Time                         |
| Adaptive Battery Optimizer                     |
| Keyboard Backlight Timeout                     |
|                                                |
| S3/S4/S5 Wake on LAN                           |
| High resolution mode on USB-C DP alt mode dock |
|                                                |
|                                                |
|                                                |

High res

|                                           |     | Item Specific Help                                                                                                    |
|-------------------------------------------|-----|----------------------------------------------------------------------------------------------------|
|                                           | 1.  | Select the display language for the BIOS.                                                                                                    |
|                                           | 2.  | Hardware VT enables a processor<br>feature for running multiple<br>simultaneous Virtual Machines<br>allowing specialized software<br>applications to run in full isolation of each other.          |
|                                           | 3.  | Enables a single processor core to execute two or more threads concurrently.                                                                                                    |
|                                           | 4.  | Set the Fan Always On                                                                                                    |
|                                           | 5.  | Disabled: Requires pressing fn key + f1 through f12 to activate<br>action keys<br>Enabled: Requires pressing only f1 trough f12 to activate action<br>keys                                         |
|                                           | 6.  | Allow the system to charge the USB device such as mobile phone in S4 (Hibernation) or S5 (off) state.                                                                                              |
|                                           | 7.  | This item enables or disables the reporting of battery remain-<br>ing time from the BIOS to the operating system. If disabled, the<br>operating system displays battery life in a percentage only. |
|                                           | 8.  | Dynamic battery protection to optimize battery pack longevity.                                                                                                    |
|                                           | 9.  | Permits the user to control whether the system should wake from S3 or S4/S5 if a magic packet is received by the NIC.                                                                              |
| olution mode on USB-C DP alt<br>mode dock | 10. | . The PC will detect when it is put in a bag or backpack and go into hibernation mode automatically.                                                                                               |
|                                           |     |                                                                                                    |

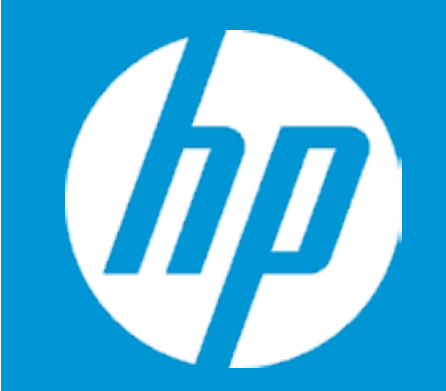

Configuration

Intel(R) RST 18.1.1.5201 RST VMD Driver

RAID Volumes:

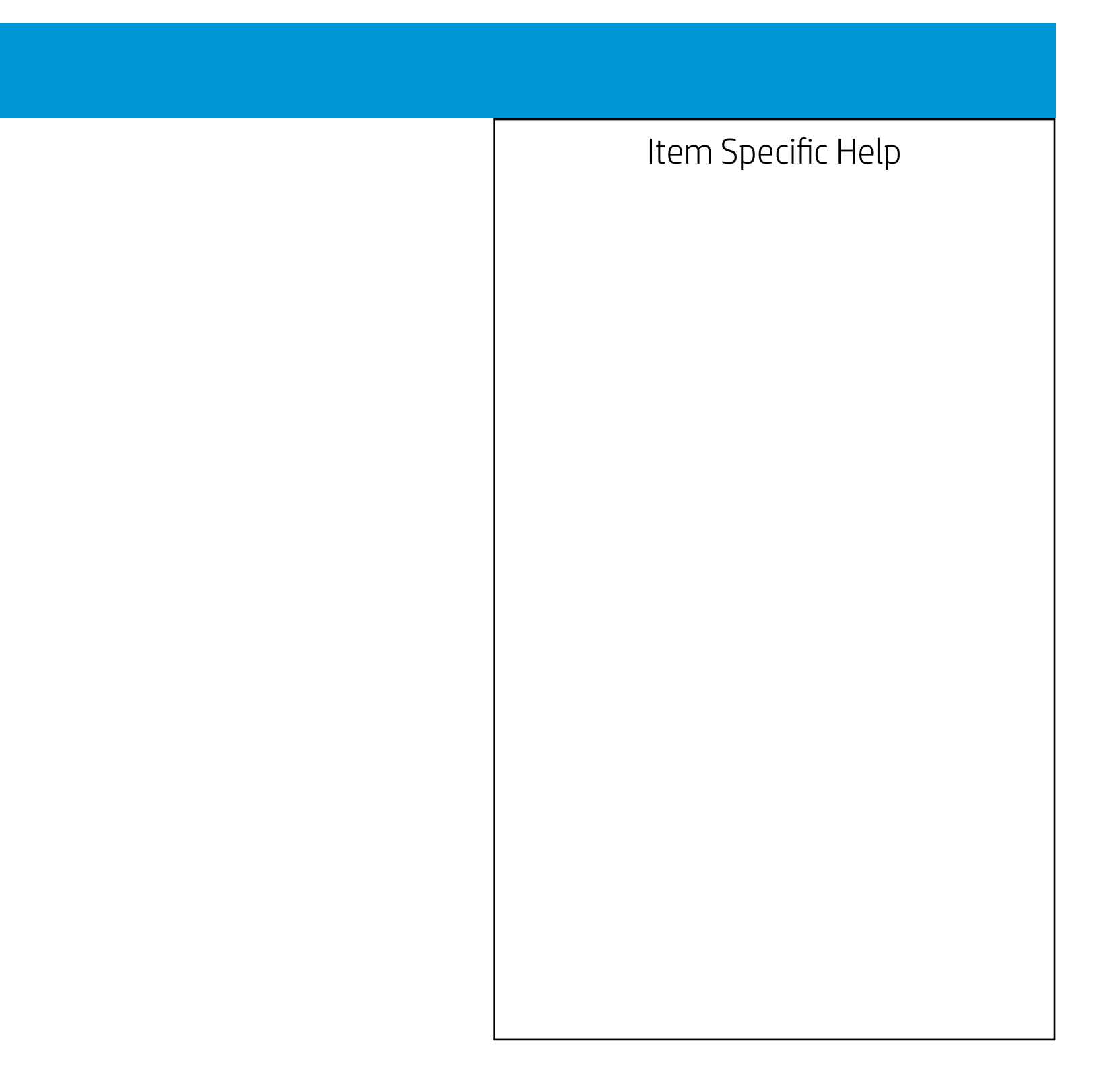

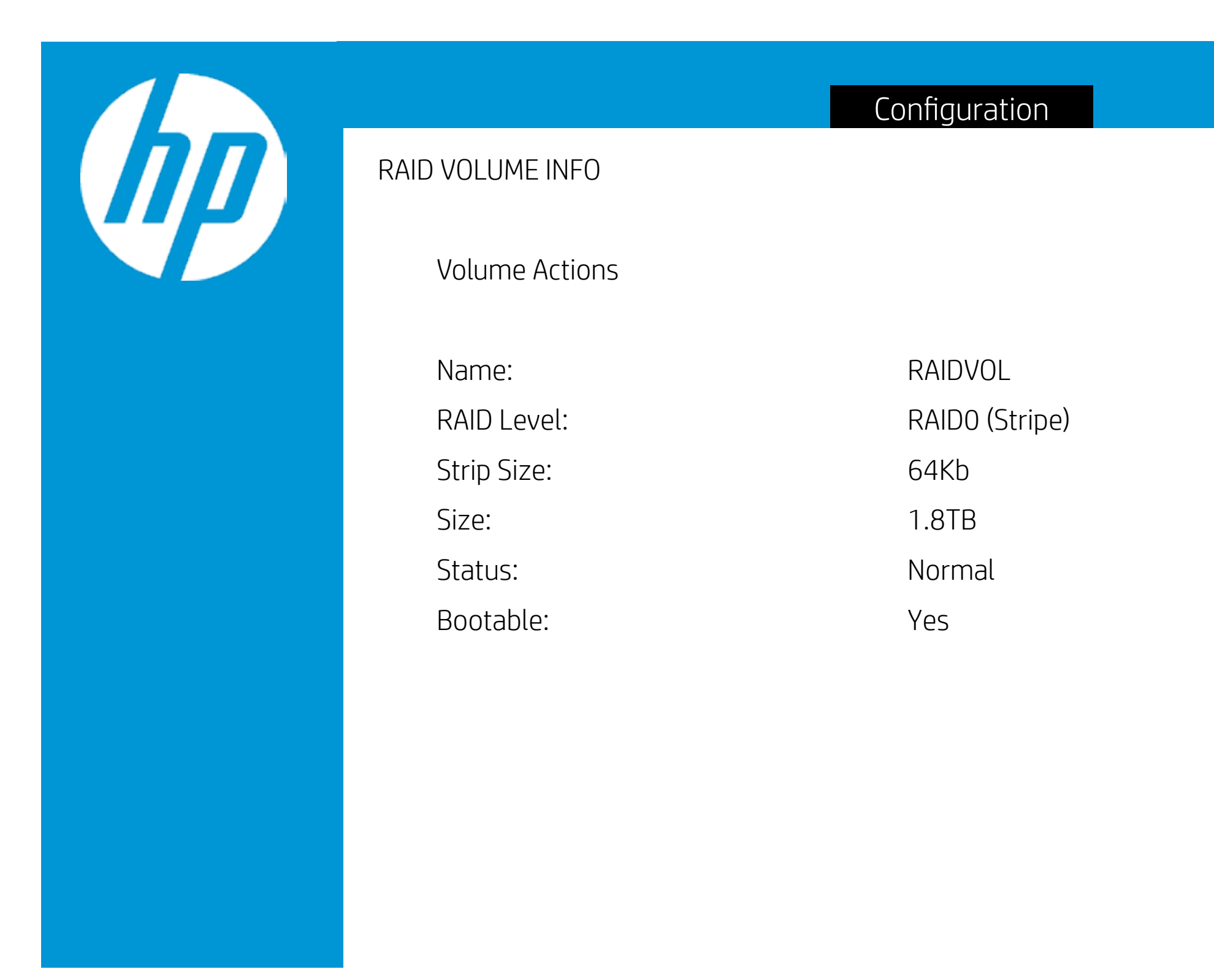

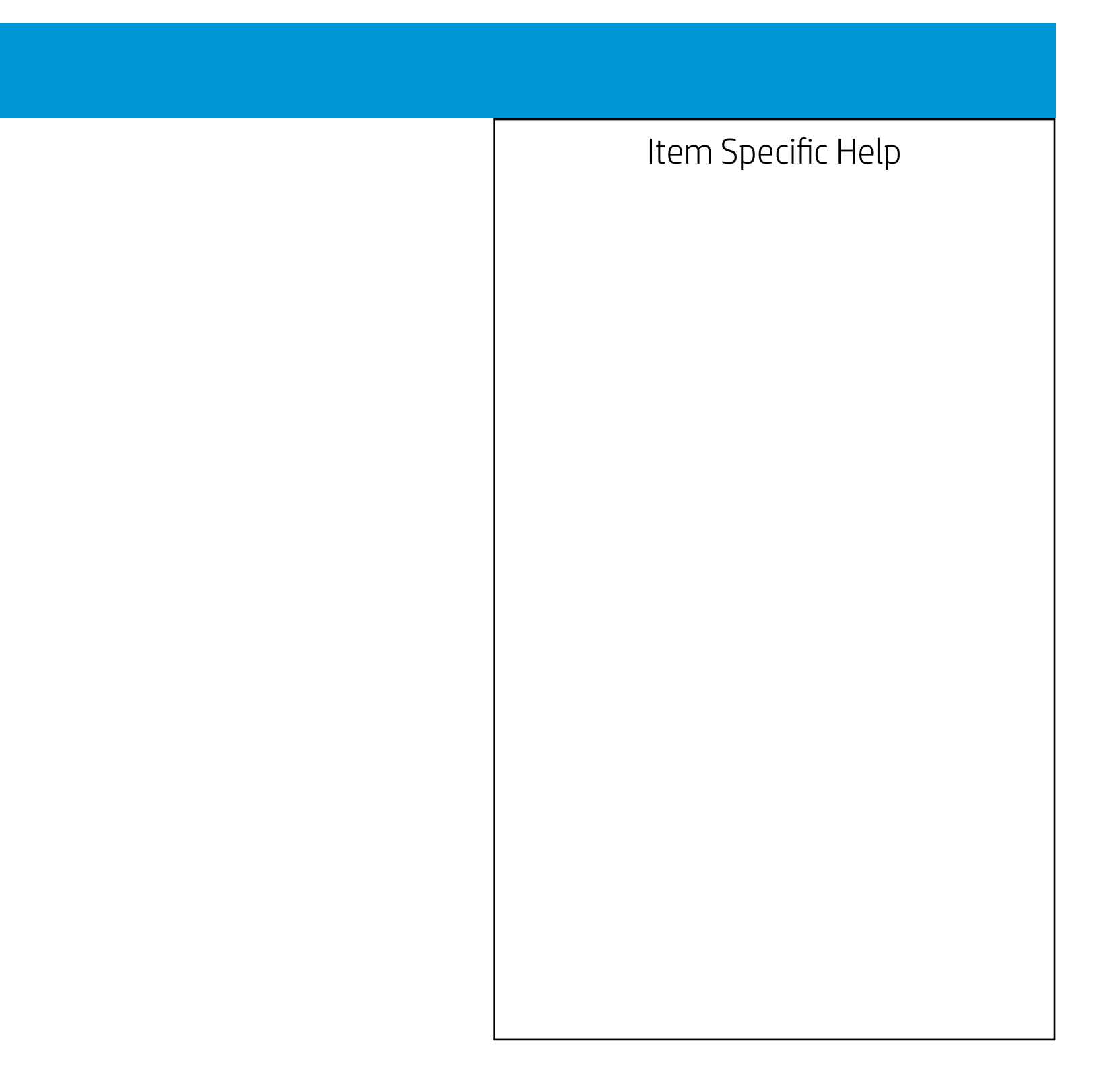

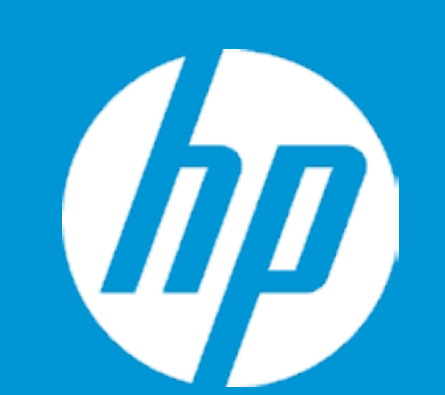

PHYSICAL DISK INFO

Disk Actions

Port: Model Number: Serial Number: Size: Status: Controller Type Controller Interface:

| 1.0                            |
|--------------------------------|
| SK hynix PC711 HFS001TDE9X073N |
| J0CT00011010CA32               |
| 953.8GB                        |
| RAID Member                    |
| NVMe                           |
| PCIe                           |

Configuration

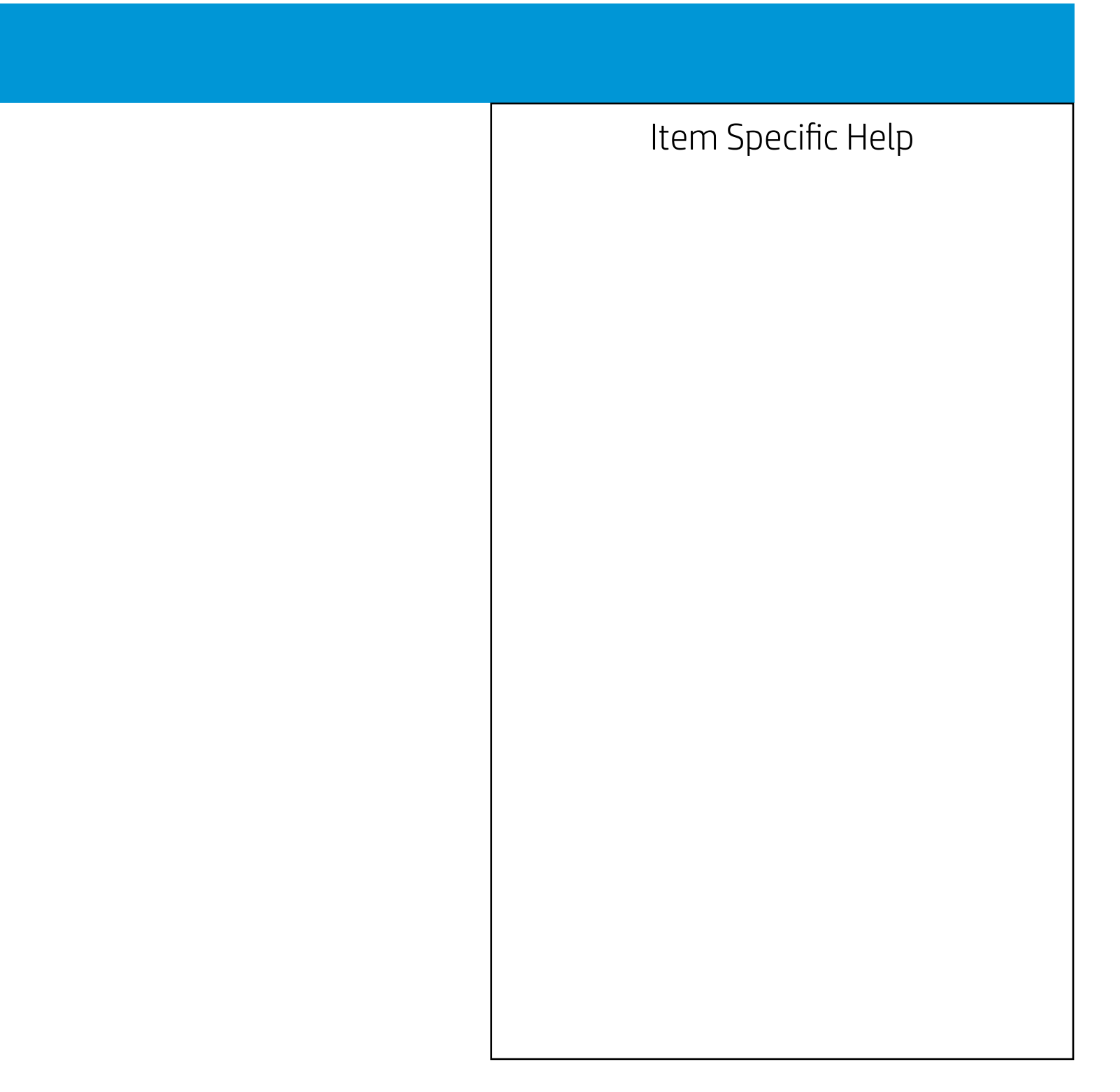

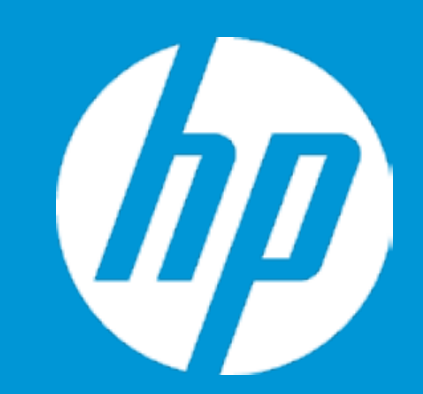

Post Hotkey Delay (sec) USB Boot Network Boot Network Boot Protocol

Platform Key Pending Action

Load HP Factory Default Keys Load MSFT Debug Policy Keys

UEFI Boot Order ► OS Boot Manager Internal CD/DVD ROM Drive

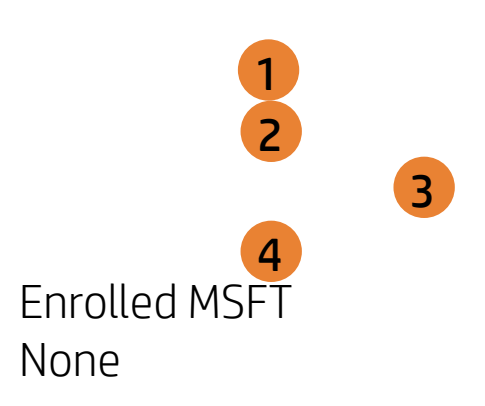

| Boot Options |                                                                                                    |
|--------------|----------------------------------------------------------------------------------------------------|
|              | Item Specific Help                                                                                                    |
|              | 1. Enable/Disable USB boot.                                                                                                  |
|              | 2. Enable/Disable network boot during boot time.                                                                             |
|              | 3. Select Network Boot Protocol using IPv4,<br>IPv6 or IPv4+IPv6. When IPv4+IPv6 is se-<br>lected, BIOS will use IPv4 first. |
|              | 4. Secure Boot flow control. Secure Boot is possible only if System runs in User Mode.                                       |
|              |                                                                                                    |
|              |                                                                                                    |
|              |                                                                                                    |
|              |                                                                                                    |
|              |                                                                                                    |

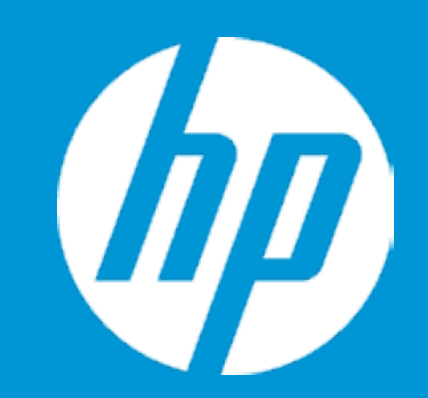

Post Hotkey Delay (sec) USB Boot Network Boot Network Boot Protocol

Platform Key Pending Action

Load HP Factory Default Keys Load MSFT Debug Policy Keys

UEFI Boot Order ► OS Boot Manager Internal CD/DVD ROM Drive

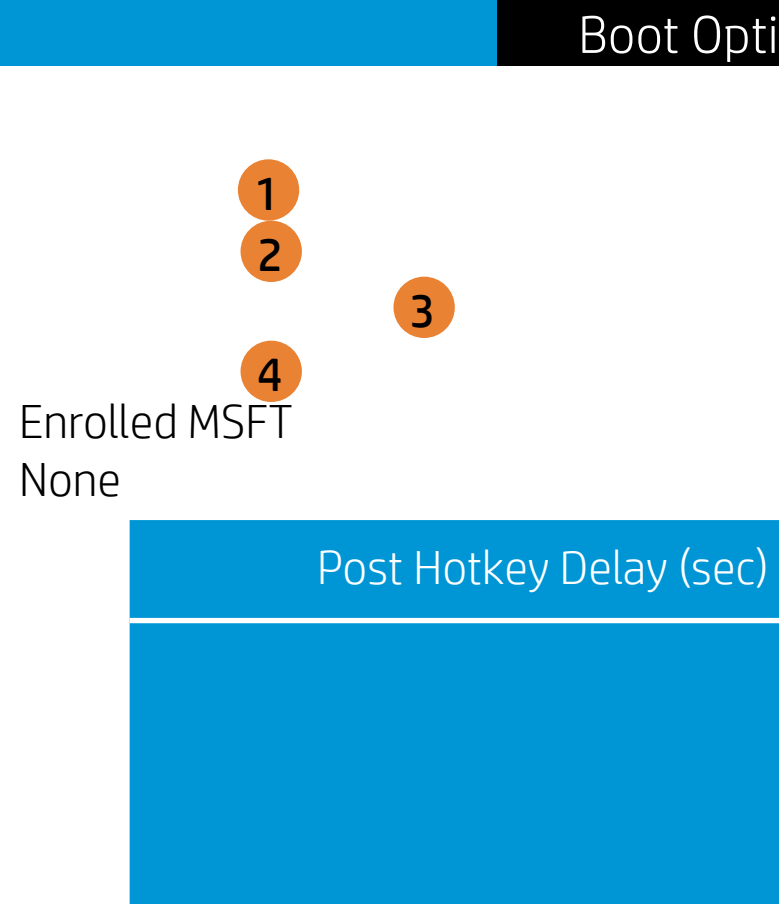

| ions |                                                                                                    |
|------|----------------------------------------------------------------------------------------------------|
|      | Item Specific Help                                                                                                    |
|      | 1. Enable/Disable USB boot.                                                                                                    |
|      | <ol> <li>Enable/Disable network boot during boot time.</li> </ol>                                                                               |
|      | <ol> <li>Select Network Boot Protocol using IPv4,<br/>IPv6 or IPv4+IPv6. When IPv4+IPv6 is se-<br/>lected, BIOS will use IPv4 first.</li> </ol> |
|      | 4. Secure Boot flow control. Secure Boot is possible only if System runs in User Mode.                                                          |
|      |                                                                                                    |
|      |                                                                                                    |
|      |                                                                                                    |
|      |                                                                                                    |

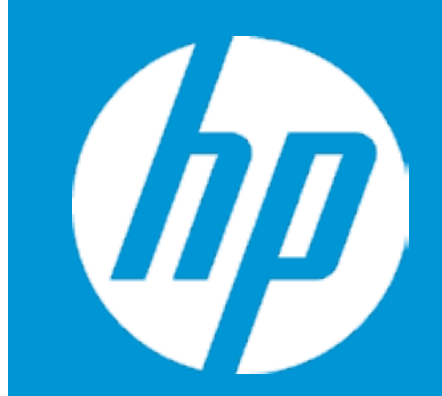

Post Hotkey Delay (sec) USB Boot Network Boot Network Boot Protocol

Platform Key Pending Action

Load HP Factory Default Keys Load MSFT Debug Policy Keys

UEFI Boot Order ► OS Boot Manager Internal CD/DVD ROM Drive

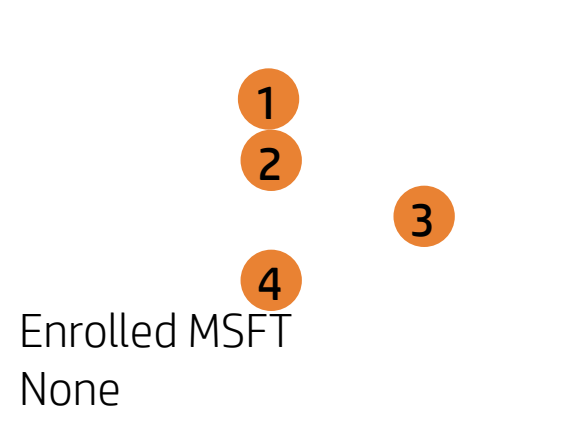

USB Boot

| Boot Options |                                                                                                    |
|--------------|----------------------------------------------------------------------------------------------------|
|              | Item Specific Help                                                                                                    |
|              | 1. Enable/Disable USB boot.                                                                                                    |
|              | <ol> <li>Enable/Disable network boot during boot time.</li> </ol>                                                                               |
|              | <ol> <li>Select Network Boot Protocol using IPv4,<br/>IPv6 or IPv4+IPv6. When IPv4+IPv6 is se-<br/>lected, BIOS will use IPv4 first.</li> </ol> |
| Boot         | <ol> <li>Secure Boot flow control. Secure Boot is<br/>possible only if System runs in User Mode.</li> </ol>                                     |
|              |                                                                                                    |
|              |                                                                                                    |
|              |                                                                                                    |
|              |                                                                                                    |
|              |                                                                                                    |
|              |                                                                                                    |

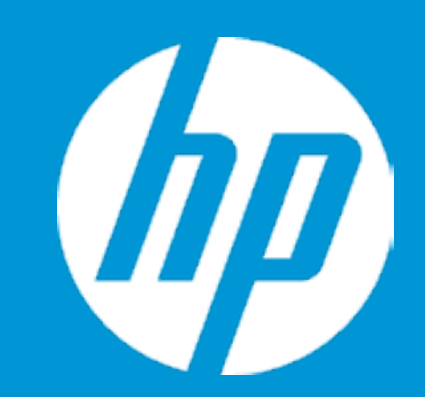

Post Hotkey Delay (sec) USB Boot Network Boot Network Boot Protocol

Platform Key Pending Action

Load HP Factory Default Keys Load MSFT Debug Policy Keys

UEFI Boot Order ► OS Boot Manager Internal CD/DVD ROM Drive

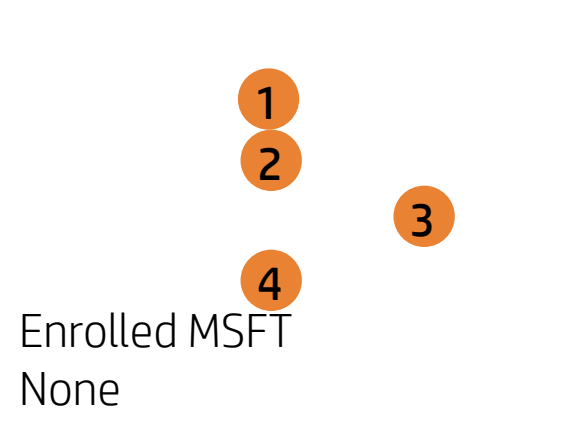

Network Boot

| Boot Options |                                                                                                    |
|--------------|----------------------------------------------------------------------------------------------------|
|              | Item Specific Help                                                                                                    |
|              | 1. Enable/Disable USB boot.                                                                                                    |
|              | <ol> <li>Enable/Disable network boot during boot time.</li> </ol>                                                                               |
|              | <ol> <li>Select Network Boot Protocol using IPv4,<br/>IPv6 or IPv4+IPv6. When IPv4+IPv6 is se-<br/>lected, BIOS will use IPv4 first.</li> </ol> |
| rk Boot      | <ol> <li>Secure Boot flow control. Secure Boot is<br/>possible only if System runs in User Mode.</li> </ol>                                     |
|              |                                                                                                    |
|              |                                                                                                    |
|              |                                                                                                    |
|              |                                                                                                    |
|              |                                                                                                    |

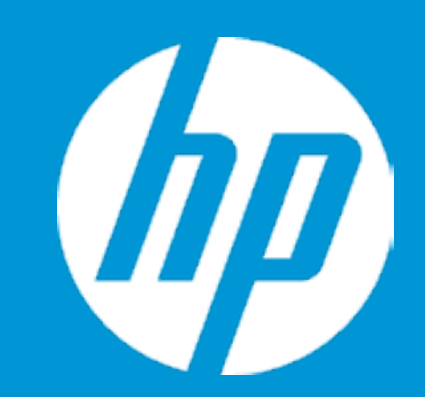

Post Hotkey Delay (sec) USB Boot Network Boot Network Boot Protocol

Platform Key Pending Action

Load HP Factory Default Keys Load MSFT Debug Policy Keys

UEFI Boot Order ► OS Boot Manager Internal CD/DVD ROM Drive

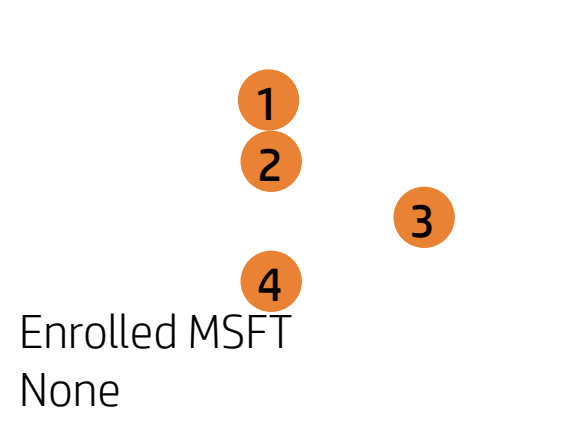

Network Boot Protocol

| Boot Options |                                                                                                    |
|--------------|----------------------------------------------------------------------------------------------------|
|              | Item Specific Help<br>1. Enable/Disable USB boot.                                                                                               |
|              | 2. Enable/Disable network boot during boot time.                                                                                                |
|              | <ol> <li>Select Network Boot Protocol using IPv4,<br/>IPv6 or IPv4+IPv6. When IPv4+IPv6 is se-<br/>lected, BIOS will use IPv4 first.</li> </ol> |
| oot Protocol | 4. Secure Boot flow control. Secure Boot is possible only if System runs in User Mode.                                                          |
|              |                                                                                                    |
|              |                                                                                                    |
|              |                                                                                                    |
|              |                                                                                                    |

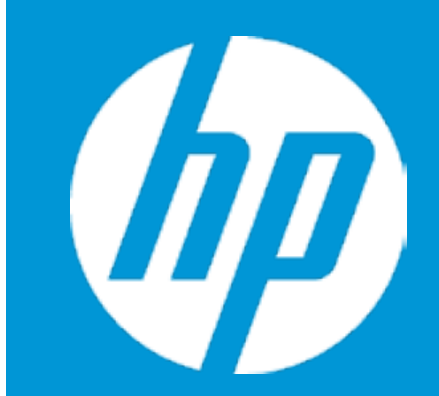

Post Hotkey Delay (sec) USB Boot Network Boot Network Boot Protocol

Platform Key Pending Action

Load HP Factory Default Keys Load MSFT Debug Policy Keys

UEFI Boot Order ► OS Boot Manager Internal CD/DVD ROM Drive

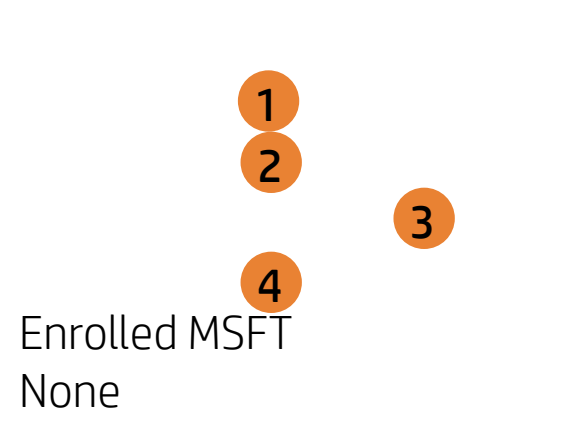

Secure Boot

| Boot Options |                                                                                                    |
|--------------|----------------------------------------------------------------------------------------------------|
|              | Item Specific Help                                                                                                    |
|              | 1. Enable/Disable USB boot.                                                                                                  |
|              | 2. Enable/Disable network boot during boot time.                                                                             |
|              | 3. Select Network Boot Protocol using IPv4,<br>IPv6 or IPv4+IPv6. When IPv4+IPv6 is se-<br>lected, BIOS will use IPv4 first. |
| e Boot       | 4. Secure Boot flow control. Secure Boot is possible only if System runs in User Mode.                                       |
|              |                                                                                                    |
|              |                                                                                                    |
|              |                                                                                                    |
|              |                                                                                                    |
|              |                                                                                                    |

## Exit Menu

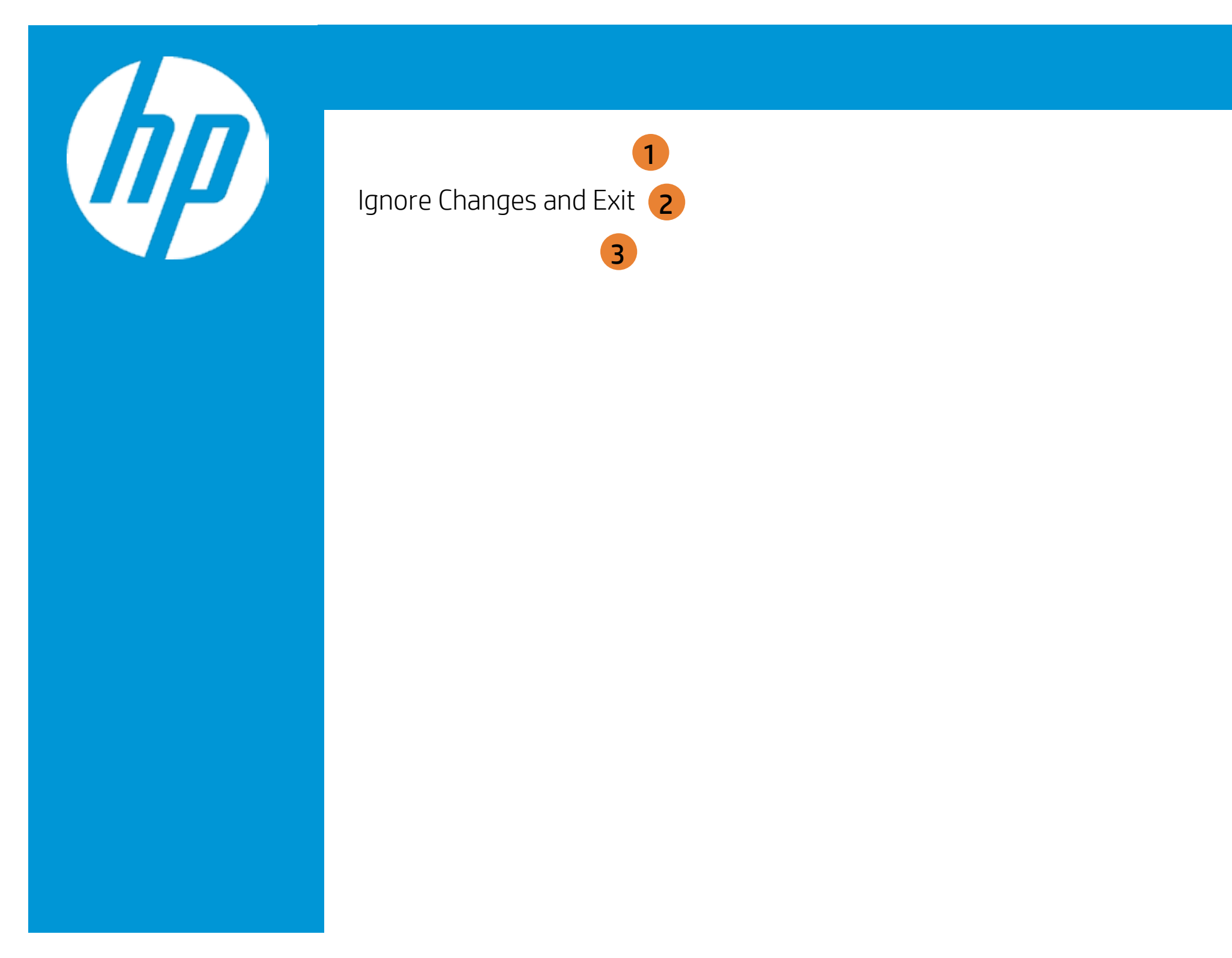

| Exit |                                                     |
|------|-----------------------------------------------------|
|      | Item Specific Help                                  |
|      | 1. Exit System Setup and save your changes to CMOS. |
|      | 2. Exit utility without saving Setup data to CMOS.  |
|      | 3. Load default values for all SETUP items.         |
|      |                                                     |
|      |                                                     |
|      |                                                     |
|      |                                                     |

## Exit Menu

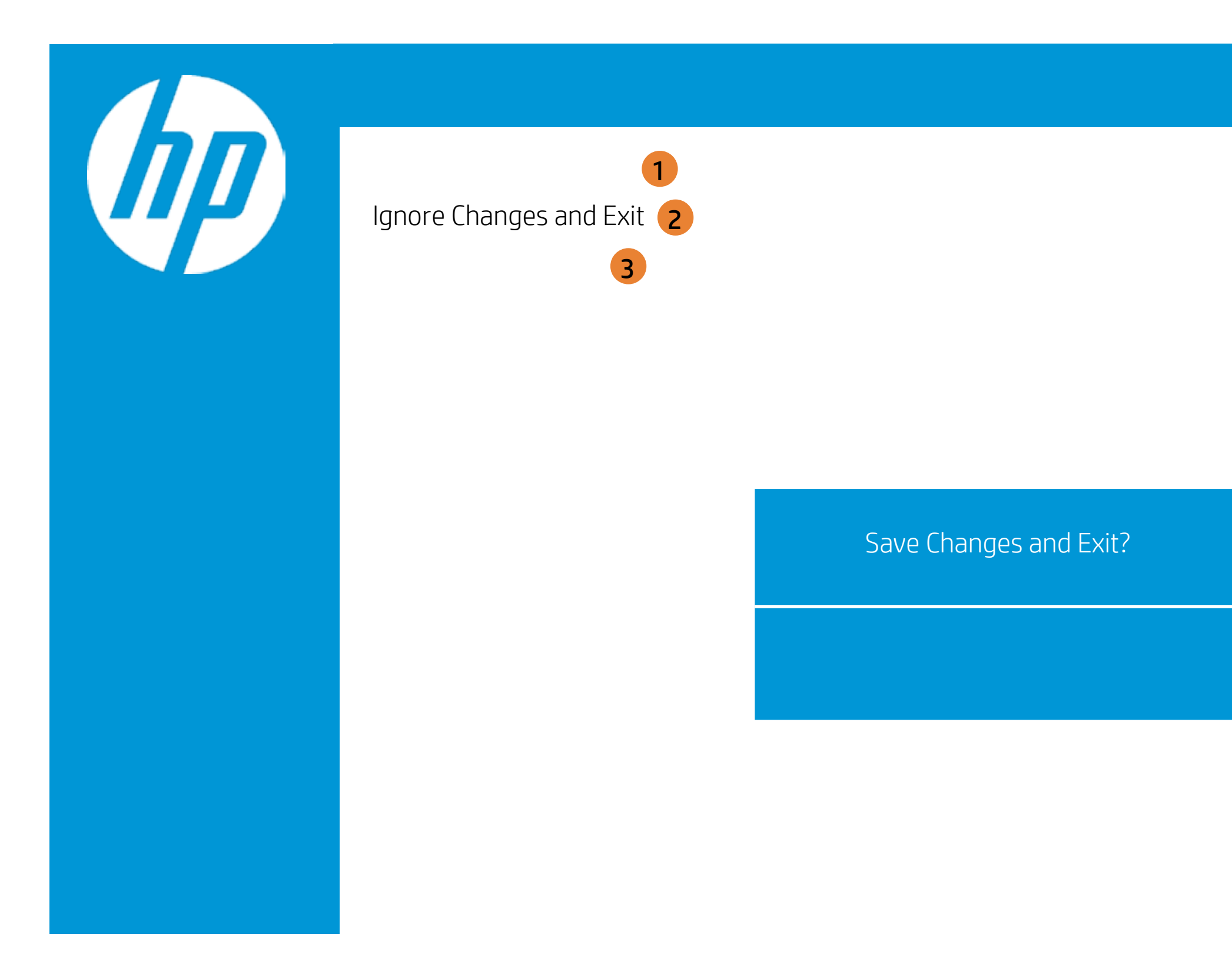

| Exit |                                                     |
|------|-----------------------------------------------------|
|      | Item Specific Help                                  |
|      | 1. Exit System Setup and save your changes to CMOS. |
|      | 2. Exit utility without saving Setup data to CMOS.  |
|      | 3. Load default values for all SETUP items.         |
|      |                                                     |
|      |                                                     |
|      |                                                     |
|      |                                                     |

## Exit Menu

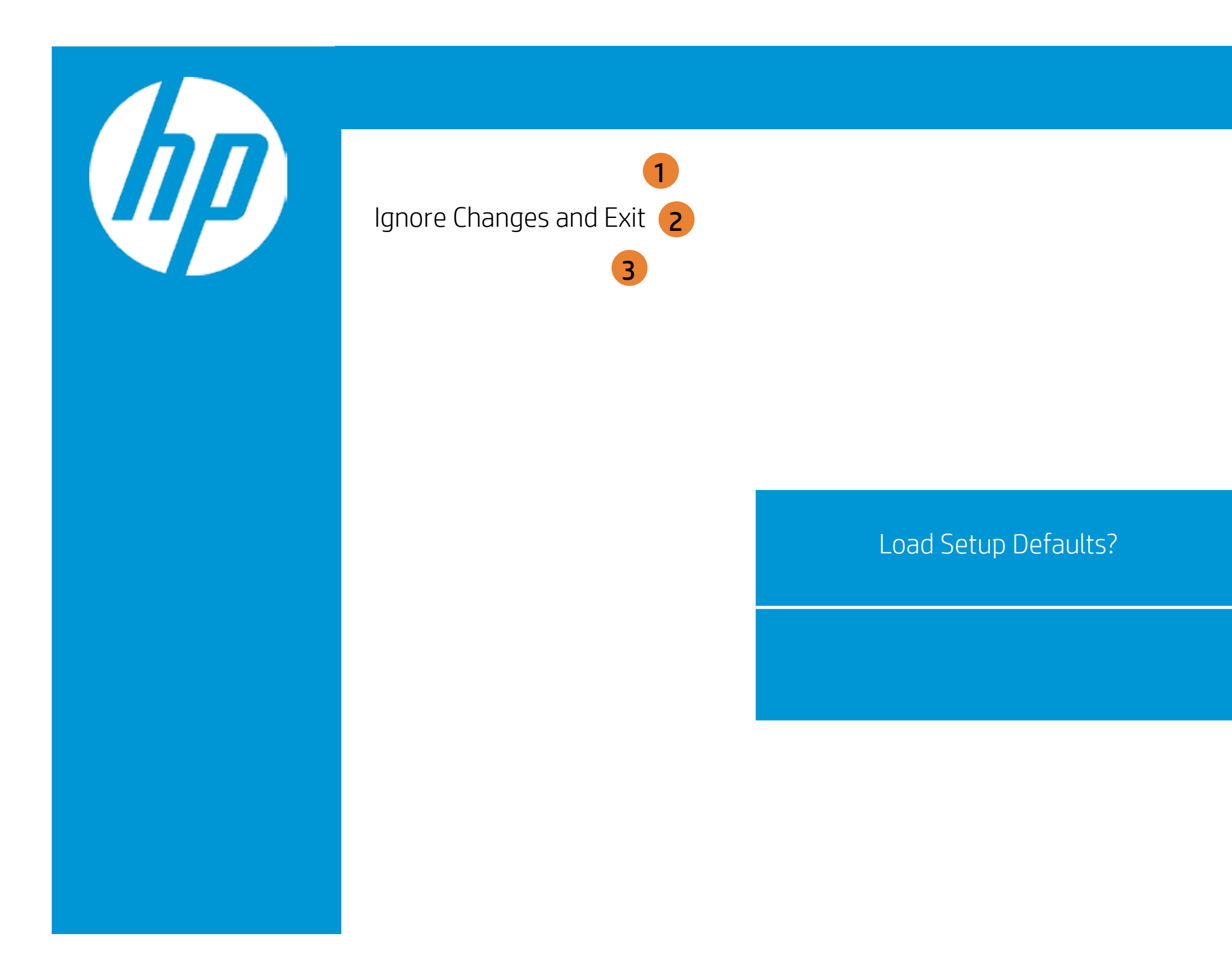

| Exit |                                                     |
|------|-----------------------------------------------------|
|      | Item Specific Help                                  |
|      | 1. Exit System Setup and save your changes to CMOS. |
|      | 2. Exit utility without saving Setup data to CMOS.  |
|      | 3. Load default values for all SETUP items.         |
|      |                                                     |
|      |                                                     |
|      |                                                     |
|      |                                                     |